# Adding Brain Products Integration to Existing EyeLink Experiments: A Quick Tutorial (EB Version 2.2.1)

This tutorial covers the steps required to add Brain Products EEG support to an existing experiment using version 2.2 or later of SR Research Experiment Builder. This example (BrainProducts\_EyeLink\_Simple) is based on the "SIMPLE" example provided with Experiment Builder. Users who are new to the software are encouraged to re-create the SIMPLE example by following the step-by-step instructions provided in the Experiment Builder User Manual ("14 Creating EyeLink Experiments: The First Example"). This example illustrates creating experiments with simultaneous EEG and eye tracking recordings. If you are looking for an example that illustrates using Experiment Builder to control the BrainVision Recorder without recording eye tracker data, please check out the "BrainProducts\_NonEyeLink\_Stroop" example and the accompanying tutorial.

The following diagram shows an experiment setup for simultaneous EEG and eye tracking recordings.

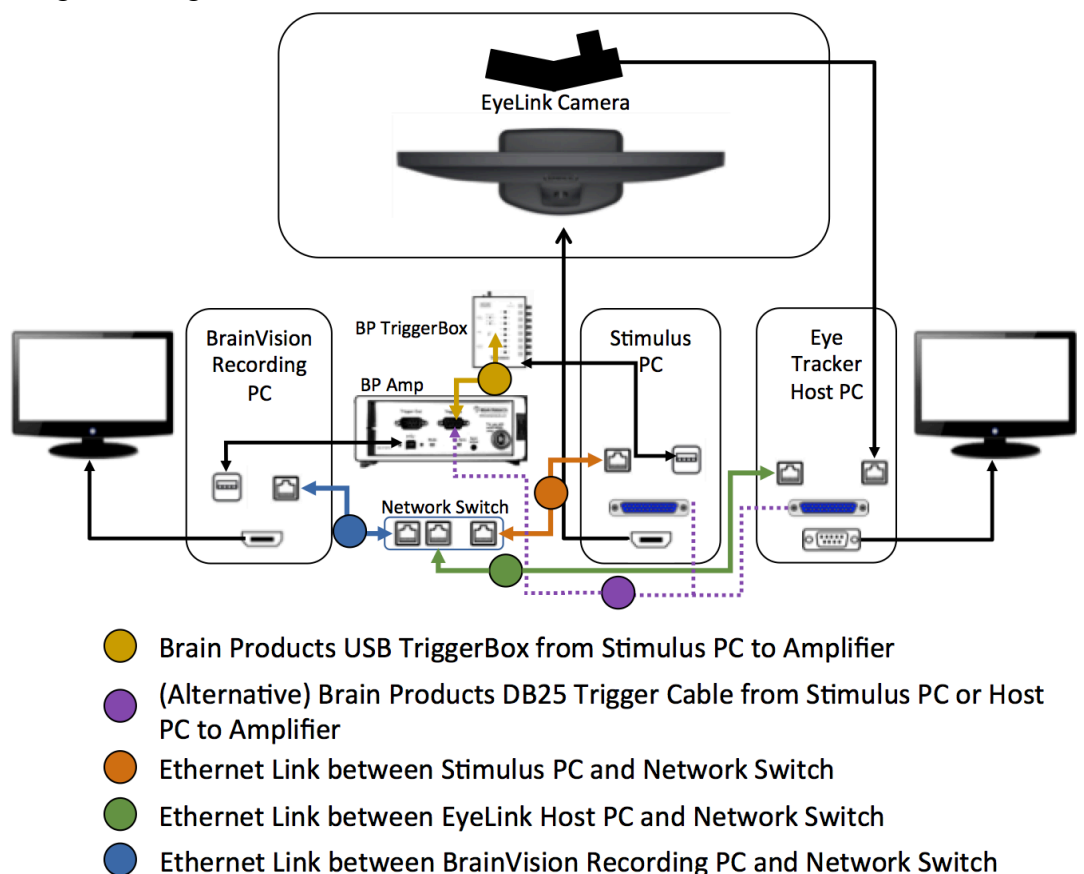

Experiment Builder implements integration with Brain Products EEGs using Remote Control Server 2.0 (RCS 2.0), an interface between TCP/IP and OLE automation interface commands in the BrainVision Recorder. This integration allows an EEG recording using the BrainVision Recorder to be controlled via the network. Make sure

you have the Remote Control Server 2.0 (http://www.brainproducts.com/downloads.php) installed on the BrainVision Recorder computer. Experiment Builder automates the processes of opening and closing both the EEG and eye tracking experiment sessions so that users don't have to worry about matching the recording sessions from the two devices. Users can configure BrainVision Recorder Workspace and Experiment Number through the BRAIN\_PRODUCTS device. With the BRAIN\_PRODUCTS\_CONTROL action, users can start, stop, pause, and resume EEG recordings, send event markers (through TTL) to mark stimuli and response onsets, set recorder modes (Monitoring, Impedance, View Test Signal), send annotations, and check the state of BrainVision Recorder, application, and acquisition.

Adding Brain Products RCS 2.0 support to an existing Experiment Builder project involves a few basic steps:

- 1) Configuring preferences in Experiment Builder,
- 2) Adding nodes to set the view mode of the BrainVision Recorder, and control the start and stop of the EEG recordings,
- 3) Checking the states (Application, Recorder, Acquisition) of the EEG recording,
- 4) Sending event markers (through TTL) to the BrainVision Recorder and writing out messages to the EyeLink data file, and
- 5) Configuring network settings for the Display PC that runs Experiment Builder, the BrainVision Recorder PC, and EyeLink Host PC.

This tutorial assumes that the user already has the basic experiment programmed and tested. Although the discussion is based on the Simple example, steps covered here can be easily applied to any experiments programmed with Experiment Builder.

Please report all functionality comments and bugs to <u>support@sr-research.com</u>.

# **1** Configuring Experiment Builder Preferences

The integration between Experiment Builder and Brain Products EEGs uses Remote Control Server 2.0 (RCS 2.0), an interface between TCP/IP and OLE automation interface commands in the BrainVision Recorder. Users first need to configure the following Experiment Builder preferences to enable the components related to the Brain Products integration and to establish proper connections between computers.

### 1.1 Enabling Brain Products Remote Control Interface

Follow the steps below to enable the Brain Products Remote Control Interface.

- 1) Select "Edit -> Preferences" from the application menu bar or press the shortcut key "F4" on Windows.
- Click "Preferences -> Experiment" and check the "Use Brain Products Remote Control Interface (RCS 2.0)" option. Toggling this option will enable the "Brain Products" device and the "BRAIN\_PRODUCTS\_CONTROL" action for the project.

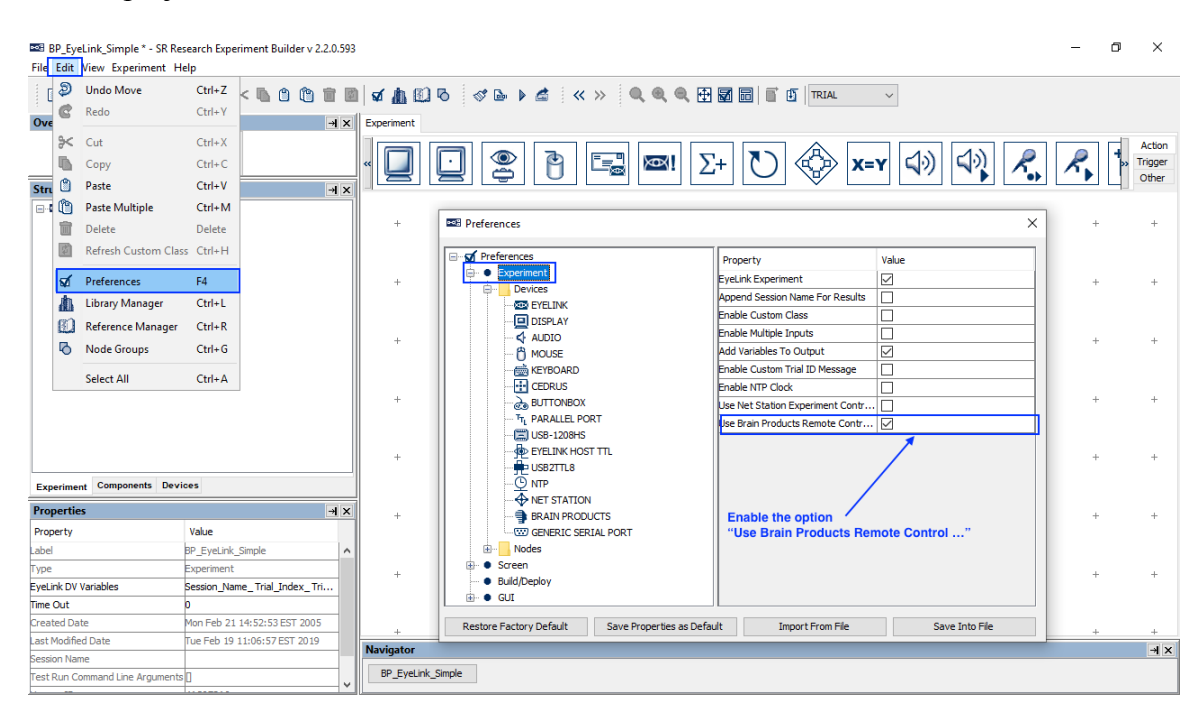

#### 1.2 Review the Brain Products Device Settings

To configure the Brain Products device, go to "Preferences ->Experiment -> Devices ->Brain Products". Users need to fill in the proper IP address of the computer that BrainVision Recorder computer to establish the TCP/IP connection between the display computer and BrainVision Recorder computer. In this example, the IP address of the BrainVison Recorder computer was set to 100.1.1.3 with the subnet mask being 255.255.255.0, assuming the display (Experiment Builder) computer uses the standard IP address of 100.1.1.2. Please see section 5.1 for instructions on configuring the IP address of the Experiment Builder computer and/or BrainVision Recorder computer. The "Dummy Mode" option may be enabled to test run projects without an actual connection to the BrainVision Recorder computer. Users should make sure this option is turned off before running the actual EEG experiments.

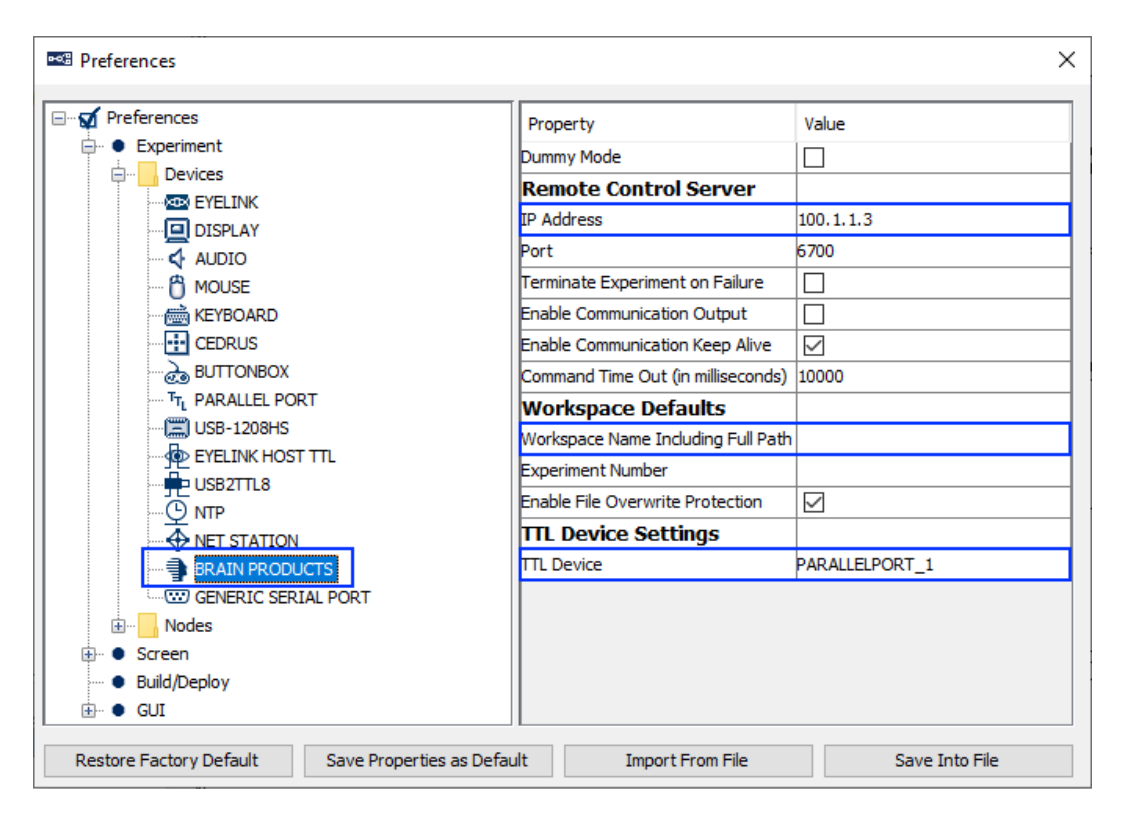

In this example, the "Path to Workspace" is left blank. If no workspace is supplied, Experiment Builder will use the last workspace used in the BrainVision Recorder. When running the experiment, after entering the session name you will see a "Confirm Brain Products Workspace path" dialog box that displays the workspace to be used. While users may enter the desired workspace path manually at runtime, it is best to properly configure the Workspace Name Including Full Path property to avoid user error.

In this example, the TTL event marker signals are sent through the parallel port on the Display PC using a BRAIN\_PRODUCTS\_CONTROL action. Users can set the "Parallel Port One Base Address" of the Parallel Port device to 0x0 so that Experiment Builder automatically detects the base address of the parallel port on the Display PC. For display

computers without a parallel port, users have other options to send TTL signals. For example, the USB-1208 HS by Measurement Computing and the USB2TTL8 by LabHackers are USB-based TTL devices that can be used on both a Mac and Windows PC. In an EyeLink experiment, users may send TTL signals through the devices installed on the EyeLink Host PC (configured through the "EyeLink\_Host\_TTL" Device). Experiment Builder also supports the TriggerBox from Brain Products when a Windows PC is used (https://www.brainproducts.com/productdetails.php?id=55). Please make sure the driver of the TriggerBox is installed. The COM port that the TriggerBox uses can be found in the "Ports (COM & LPT)" section of the device manager. Search the entry "TriggerBoxVirtualSerial Port (COMx)". In the BRAIN\_PRODUCTS device, set the "TTL device" to "TriggerBox" and then select the appropriate COM port from the dropdown list.

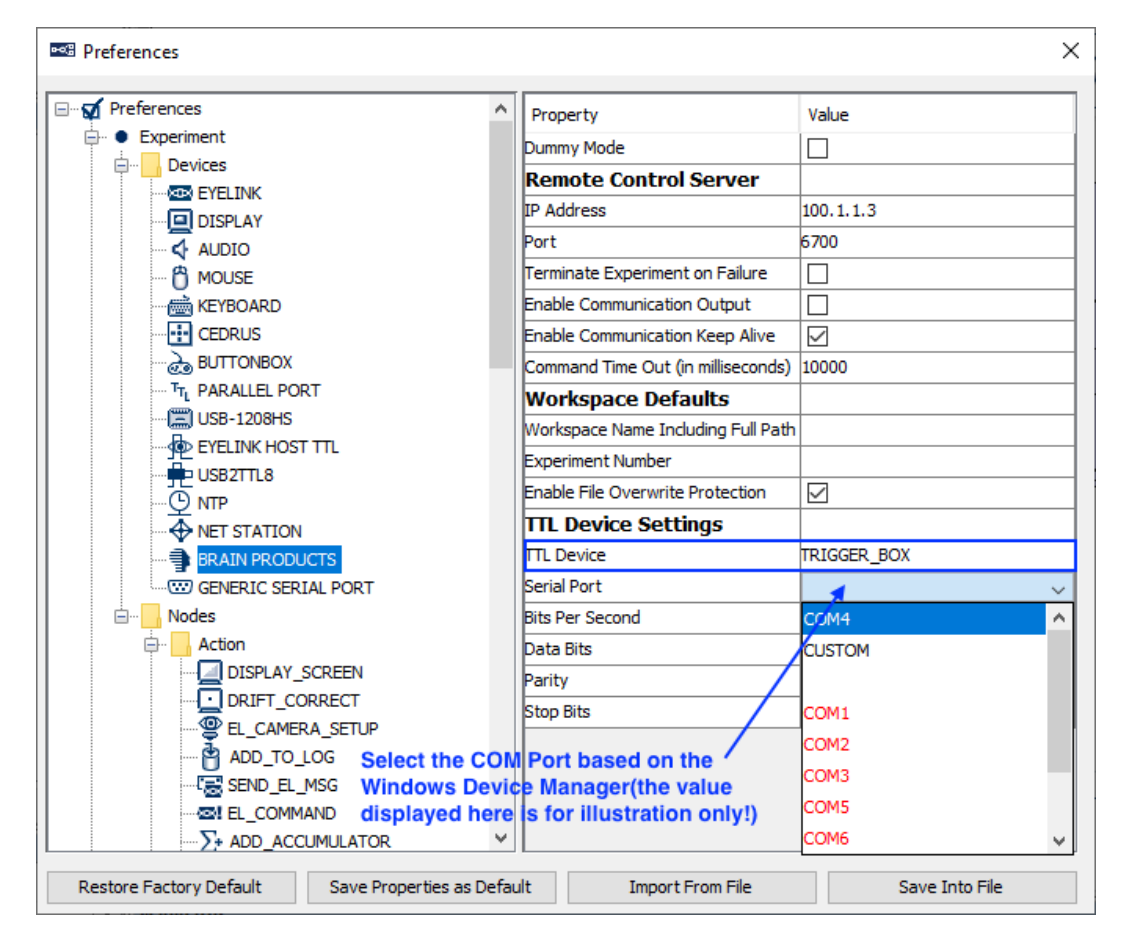

## 1.3 Review EyeLink Tracker Address

Users should also make sure the EyeLink device is properly configured. To configure the EyeLink device, go to "Preferences -> Experiment -> Devices -> EyeLink". To communicate with the BrainVision Recorder computer, the IP address of the EyeLink Host PC should be set in the same IP range. In this example, we keep the default Host PC IP address (100.1.1.1) in the Tracker Address property. Should you use a different IP range, please see section 5 for instructions on configuring the IP addresses of the display

computer and the EyeLink host computer. Users should also check that the proper Tracker Version and Camera Mount settings are used for their setup.

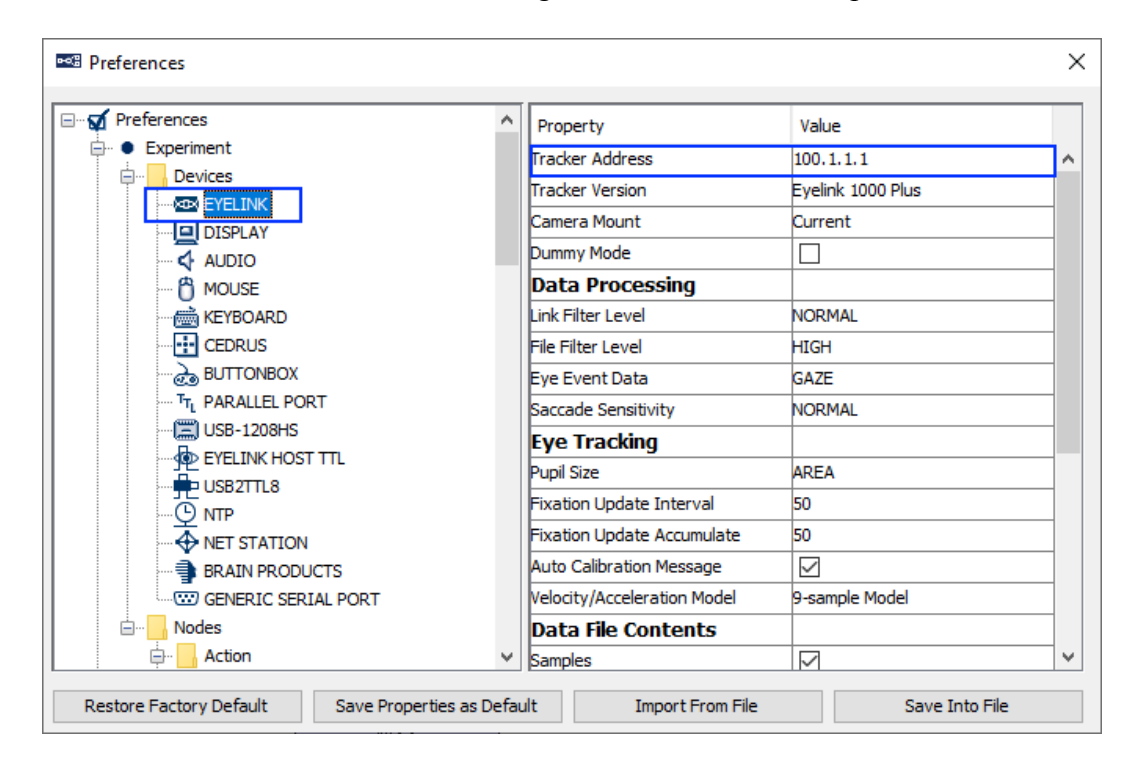

# 2 Setting BrainVision Recorder Mode and Controlling Recordings

Experiment Builder does the Brain Products integration by automatically connecting to the Remote Control Server 2.0 (RCS 2.0), opening the BrainVision Recorder application, initializing the workspace and setting the experiment name and subject ID at the beginning of the experiment. At the end of the experiment, Experiment Builder sends a command to close the BrainVision Recorder and then disconnects. Users can add BRAIN\_PRODUCT\_CONTROL actions into the project to control other critical aspects of the implementation, such as getting EEG ready for recording and setting the mode of the BrainVision Recorder (section 2.1); starting and stopping EEG recordings, and sending synchronizarion signals at the beginning and end of the experiment (section 2.2); checking the EEG recording states (section 3); and sending event markers to the Recorder (section 4).

#### 2.1 Getting EEG Ready for Recording and Setting BrainVision Recorder to Monitoring Mode

Experiment Builder connects to the RCS 2.0 and turns on the BrainVision Recorder when the user opens the .exe file to run an experiment. For some setups, however, the EEG system may not be ready for recording immediately when the experiment starts. (For example, if using LiveAmp, while the user can start Recorder over RCS, they will still need to manually search for and connect to LiveAmp.) The EEG must be ready before it can be set into the "Monitoring" mode to record data. Therefore, the first step in an experiment will be displaying some instructions to the experimenter to get the system ready. Since most of the steps in getting the EEG ready and checking the mode initialization will be the same across all experiments (but can be customized for each experiment), Experiment Builder simplifies these by including a re-usable module in the "EEG Integration" folder that can be shared across experiments.

 Go to the topmost layer of the experiment. Click anywhere in the blank area of the workspace to make sure that no node or sequence is selected. Click the right mouse button and select "Import Node". (If the "Import Node" option is grayed out, please make sure no node is currently selected.) In the following "Open" dialog box, go to "ExperimentBuilder Examples\EEG Integration", select the "BRAIN\_PRODUCTS\_MODE\_VERIFICATION.ebo" file, and click "Open".

| BP_EyeLink_Simple * - SR Research Experiment Builder v 2.2.0.59<br>File Edit View Experiment Help | 1          |           |           |        |            |            |                            |       |     |                  |                          |                          | - 0          | ×                          |
|---------------------------------------------------------------------------------------------------|------------|-----------|-----------|--------|------------|------------|----------------------------|-------|-----|------------------|--------------------------|--------------------------|--------------|----------------------------|
| ┗┢₿₿\$\$                                                                                          | ) 🛛 🛦 🗈    | ]┗ ≪      | ۰ ا 🗠     | 🖆 < >> | <b>Q Q</b> | ् 🕀        | <b>X</b> 6   T 4           | TRIAL | ~   |                  |                          |                          |              |                            |
| Overview 🚽 🗙                                                                                      | Experiment | BLOCK TRI | AL RECORD | ING    |            |            |                            |       |     |                  |                          |                          |              |                            |
|                                                                                                   | •          |           |           | ð      | Q          |            | + 0                        | ٩     | X=Y | <b>\$</b> )      | (<br>)                   | <i>R</i> .,              | <b>~</b> , [ | Action<br>Trigger<br>Other |
| Structure - + ×                                                                                   |            |           |           |        |            |            |                            |       |     |                  |                          |                          |              |                            |
| E BP_EyeLink_Simple<br>- ∰ START<br>⊕ ∞% BLOCK                                                    | +          | +         | +         | +      | +          | +          | START                      | +     | +   | +                | +                        | +                        | +            | +                          |
|                                                                                                   | +          | +         | +         | +      | +          | +          | +                          | +     | +   | +                | +                        | +                        | +            | +                          |
| Experiment Components Devices                                                                     | +          | +         | +         | +      | +          | + <b>N</b> | Cut<br>Copy                |       | +   | +                | +                        | +                        | +            | +                          |
| Properties 🖃 🛪                                                                                    |            |           |           |        |            | í<br>Ú     | Paste<br>Paste Multiple    |       |     |                  |                          |                          |              |                            |
|                                                                                                   | +          | +         | +         | +      | +          | + 🛍        | Delete                     | _     | +   | +                | +                        | +                        | +            | +                          |
|                                                                                                   | +          | +         | +         | Ω      |            | + Q        | Zoom Selected<br>Zoom In   | 1     | +   | +                | +                        | +                        | +            | +                          |
|                                                                                                   |            |           |           |        |            |            | Zoom Out<br>Fit Content    |       |     |                  |                          |                          |              |                            |
|                                                                                                   | +          | +         | +         |        |            | + 😿        | Layout Option              | s     | +   | +                | +                        | +                        | +            | +                          |
|                                                                                                   |            |           |           | l li   |            |            | Arrange Layou              | t     |     | Right<br>/ "Impo | click at a<br>rt Node" 1 | blank area<br>from the c | and select   | rt<br>nu                   |
|                                                                                                   | +          | +         | +         |        |            | +          | Export Node<br>Import Node |       | +   | +                | +                        | +                        | +            | +                          |
|                                                                                                   |            | +         | +         | BLOCK  | +          | ±          | +                          | ±     | +   | +                | +                        | +                        | +            | +                          |
|                                                                                                   | Navigator  |           |           |        |            |            |                            |       |     |                  |                          |                          |              | ×⊧                         |
|                                                                                                   | BP_EyeLin  | k_Simple  |           |        |            |            |                            |       |     |                  |                          |                          |              |                            |

2) Make a connection from the START node to the newly imported BRAIN\_PRODUCTS\_MODE\_VERIFICATION sequence.

| BP_EyeLink_Simple * - SR Res<br>File Edit View Experiment He | earch Experiment Builder v 2.2.0.593<br>Ip | 3            |              |          |          |            |                   |              |             |        |                |                |   | _ | ٥ | ×                          |
|--------------------------------------------------------------|--------------------------------------------|--------------|--------------|----------|----------|------------|-------------------|--------------|-------------|--------|----------------|----------------|---|---|---|----------------------------|
| 1008 <b>8</b> 80                                             | 9 C × 6 6 6 8                              | 1   <b>s</b> | <u>h</u> 🗈 🤻 | 5 🛷 0    | 5 d 🕹    | <b>«</b> » | Q @               | ( Q 🔠        |             | TRIAL  | ~              |                |   |   |   |                            |
| Overview                                                     | → ×                                        | Expe         | riment BLO   | CK TRIAL | RECORDIN | G          |                   |              |             |        |                |                |   |   |   |                            |
| Structure                                                    |                                            | «)           |              | X=Y      | 4))      |            |                   | <i>R</i> , [ | <b>b</b> 17 | : ଶ୍ରା | 30             |                |   |   | ) | Action<br>Trigger<br>Other |
| BP_EyeLink_Simple                                            |                                            |              | +            | +        | +        | +          | +                 | +            | START       | + .    | + .            | + .            | + | + | + | +                          |
|                                                              |                                            |              | +            | +        | +        | +          | +                 | +            | +           | +      | 1              | e<br>g         | + | + | + | +                          |
| Experiment Components Devic                                  | es                                         |              | +            |          | -        | Connect    | t from<br>ewly ir | the STAR     | T node      | . 1    | - 4            | å.             |   | + |   | -                          |
| Properties                                                   | → ×                                        |              |              |          |          |            |                   |              |             | · .    | ~              | -e             |   |   |   |                            |
| Property                                                     | Value                                      |              |              |          |          |            |                   |              |             |        |                |                |   |   |   |                            |
| Label                                                        | BRAIN_PRODUCTS_MODE_VERIFI                 |              | +            | +        | +        | +          | +                 | +            | +           | + BRAU | N_PRODUCTS_MOD | E_VERIFICATION | + | + | + | +                          |
| Туре                                                         | Sequence                                   |              |              |          |          |            |                   |              |             |        |                |                |   |   |   |                            |
| Node Path                                                    | BRAIN_PRODUCTS_MODE_VERIFI                 |              |              |          |          |            |                   |              |             |        |                |                |   |   |   |                            |
| Time                                                         |                                            |              | +            | +        | ± [      | _          |                   | +            | +           | -      | +              | +              | + | + | - | -                          |
| Record                                                       |                                            |              |              |          |          | Ч          |                   |              |             |        |                |                |   |   |   |                            |
| Is Real Time                                                 |                                            |              |              |          |          |            |                   |              |             |        |                |                |   |   |   |                            |
| Iteration                                                    |                                            |              |              |          |          | ффф        |                   |              |             |        |                |                |   |   |   |                            |
| Iteration Count                                              | 1                                          |              | +            | +        | +        | $\sim$     |                   | +            | +           | +      | +              | +              | + | + | + | +                          |
| Split by                                                     | ٥                                          |              |              |          |          | - Fil      |                   |              |             |        |                |                |   |   |   |                            |
| Data Source                                                  | Columns: 0 / Rows: 0                       |              |              |          |          | H H        |                   |              |             |        |                |                |   |   |   |                            |
| Freeze Display Until First Display S                         |                                            |              | +            | +        | +        |            |                   | +            | +           | +      | +              | +              | + | + | + | +                          |
|                                                              |                                            |              |              |          |          |            |                   |              |             |        |                |                |   |   |   |                            |
|                                                              |                                            |              |              |          |          | BLOCK      |                   |              |             |        |                |                |   |   |   |                            |
|                                                              |                                            | Neur         | +            | +        | +        | +          | +                 | +            | +           | +      | +              | +              | + | + | + | +                          |
|                                                              |                                            | Navi         | gator        |          |          |            |                   |              |             |        |                |                |   |   |   | - X K-                     |
|                                                              |                                            | Bi           | P_EyeLink_Si | nple     |          |            |                   |              |             |        |                |                |   |   |   |                            |

Users can double-click the BRAIN\_PRODUCTS\_MODE\_VERIFICATION sequence to view the contents. This sequence contains the mode verification steps typically used used when setting up the EEG. To record EEG data, the BrainVision Recorder must be in the "View Data (Monitoring)" mode. The "Set Mode" operation of the BRAIN\_PRODUCTS\_CONTROL action allows the user to set the BrainVision Recorder to the "View Data (Monitoring)" mode at the

beginning of the experiment. Since it may take a few seconds for the Recorder to switch to the proper mode, it is best to present instructions using a DISPLAY\_SCREEN action right before the first BRAIN\_PRODUCTS\_CONTROL node so the experimenter is aware of the mode change. The BRAIN\_PRODUCTS\_CHECK\_STATE nodes and CONDITIONAL trigger are used to check the current state of the EEG system so that users can either proceed with experiment recording or go back to initial screen to trouble shoot setup issues.

#### 2.2 Starting and Stopping EEG Recordings and Sending Synchronization Signals

The "START RECORDING" and "STOP RECORDING" options of the Recording Control operation of the BRAIN\_PRODUCTS\_CONTROL action allow users to control EEG recordings. In a typical EEG session, users will need to start and stop recording only once, using a "START RECORDING" action at the beginning of the experiment and a "STOP RECORDING" action at the end of the experiment. Users can pause the recording following a block of trials, and then unpause it prior to the next block of trials. It is not recommended to start and stop EEG recordings too often (e.g., at the trial level). The current example illustrates the steps of controlling EEG recordings at the experiment level by starting recording before the BLOCK sequence and adding another BRAIN\_PRODUCTS\_CONTROL action at the end of the experiment to stop recording.

 Select the "Action" tab of the Component Toolbox and add a BRAIN\_PRODUCTS\_CONTROL node to the graph. Edit the "Label" and "Message" properties of the node to "BP\_START\_RECORDING". Set the "Operation" to "Control Recording", and then choose "Start Recording" option from the "Control Recording" drop-down list. Now draw a connection from the BRAIN\_PRODUCTS\_MODE\_VERIFICATION sequence to BP\_START\_RECORDING.

| BP_EyeLink_Simple * - SR Res<br>File Edit View Experiment He                                                                                                    | earch Experiment Builder v 2.2.0.<br>Ip  | .593  |              |           |           |               |    |         |              |                  |                |              |                            |                            | - I                 | ×                      |
|----------------------------------------------------------------------------------------------------|------------------------------------------|-------|--------------|-----------|-----------|---------------|----|---------|--------------|------------------|----------------|--------------|----------------------------|----------------------------|---------------------|------------------------|
| 10888 <b>8</b>                                                                                                    | 2 C × 6 0 6 6                            |       | <b>A</b> (1) | 6         | 2 🕞 🖌 🖉   | 🔹 🛛 < »       | Q  | କ୍ ବ୍ 🔮 | <b>7</b> 6 C | TRI              | AL V           | ]            |                            |                            |                     |                        |
| Overview                                                                                                    | -                                        | × Exp | eriment BL   | OCK TRIA  | L RECORDI | ING           |    |         |              |                  |                |              |                            |                            |                     |                        |
|                                                                                                    |                                          | _ ~)  |              | x=Y       | - (J.))   |               | R  |         | ta T         | Ti ¢             | 13 <b></b>     |              |                            |                            |                     | Action<br>Trigger      |
| Structure                                                                                                    | -                                        | ×     | 」 ♥⁄         |           | 11        |               | •  |         |              |                  |                |              |                            |                            |                     | Other                  |
| BP_EyeLink_Simple  START  SART  SAR |                                          |       | +            | +         | +         | +             | +  | +       | . st.        | жат <sub>+</sub> | +              | +            | +<br>Click the<br>BRAIN_PI | +<br>"Action" t<br>RODUCTS | +<br>ab and<br>CONT | +<br>add a<br>ROL node |
|                                                                                                    |                                          |       | +            | +         | +         | +             | +  | +       | +            | +                |                | 71           | +                          | +                          | +                   | +                      |
| Experiment Components Devic                                                                                                    | es                                       |       | +            | +         | +         | +             | +  | +       | +            | +                |                | 1            | +                          | +                          | +                   | +                      |
| Properties                                                                                                    | -                                        | ×     |              |           |           |               |    |         |              |                  |                | 60           |                            |                            |                     |                        |
| Property                                                                                                    | Value                                    |       | E0           | it the La | bel and M | lessage field | 15 |         |              |                  |                |              |                            |                            |                     |                        |
| Label                                                                                                    | BP_START_RECORDING                       |       | +            | +         | +         | +             | +  | +       | +            | + 84             | MIN_PRODUCTS_M | ODE_VERIFICA | NON +                      |                            | - d- ±              | +                      |
| Туре                                                                                                    | BrainProductsControl                     |       |              |           |           |               |    |         |              |                  |                | _            | Con                        | nect the h                 | odes                |                        |
| Node Path                                                                                                    | BP_START_RECORDING                       |       |              |           |           |               |    |         |              |                  |                |              |                            |                            |                     |                        |
| Message                                                                                                    | BP_START_RECORDING                       |       | +            | +         | + [       |               |    | +       | +            | +                | +              | P_START      | RECORDING                  | +                          | +                   | +                      |
| Time                                                                                                    |                                          |       |              |           | ·         | Ж             |    |         |              |                  | 1              |              |                            |                            |                     |                        |
| Start Time                                                                                                    |                                          |       |              |           |           | - Å           |    |         |              |                  | <u>=</u>       |              |                            |                            |                     |                        |
| Clear Input Queues                                                                                                    |                                          |       |              |           |           | ффф           | ]  |         |              |                  |                |              |                            |                            |                     |                        |
| Operation                                                                                                    | Control Recording                        |       | +            | +         | +         |               |    | +       | +            | +                | +              | +            | +                          | +                          | +                   | +                      |
| Control Recording                                                                                                    | Start Recording                          |       |              |           |           | - F           |    |         |              |                  |                |              |                            |                            |                     |                        |
| Result                                                                                                    | 1                                        |       |              |           |           | 8             |    |         |              |                  |                |              |                            |                            |                     |                        |
| Set the Operation to "Co<br>and Control Recording t                                                                                                    | ontrol Recording:<br>o 'Start Recording" |       | +            | +         | +         | BLOCK<br>+    | +  | +       | +            | +                | +              | +            | +                          | +                          | +                   | +                      |
|                                                                                                    |                                          | Na    | /igator      |           |           |               |    |         |              |                  |                |              |                            |                            |                     | ×⊬                     |
|                                                                                                    |                                          |       | BP_EyeLink_  | Simple    |           |               |    |         |              |                  |                |              |                            |                            |                     |                        |

2) We will add a delay of 1000 milliseconds to ensure the recording has stabilized. Select the "Trigger" tab of the Component Toolbox and add a TIMER node to the graph. Edit the "Label" and "Message" properties of the node to "TIMER\_START\_EEG". Set the "Duration" to be 1000 (msecs). Draw a connection from the BP\_START\_RECORDING node to the TIMER node.

| BP_EyeLink_Simple * - SR Res<br>File Edit View Experiment He | search Experiment Builder v 2.2.0.593<br>elp |            |            |              |         |       |       |              |                 |                       |                 |                              | - 0          | ×                 |
|--------------------------------------------------------------|----------------------------------------------|------------|------------|--------------|---------|-------|-------|--------------|-----------------|-----------------------|-----------------|------------------------------|--------------|-------------------|
|                                                              | 9 C x L C C T I                              | <b>\$</b>  | 06         | I 🕹 🕨        | • 💰 🛛 < | » 🔍 🖲 | Q 🛛 🔠 | 780          | TRI/            | <i>۲</i> ~            |                 |                              |              |                   |
| Overview                                                     | → ×                                          | Experiment | BLOCK 1    | TRIAL RECO   | RDING   |       |       |              |                 |                       |                 |                              |              |                   |
|                                                              |                                              | Ö          |            | Â            | (2) (E  |       |       | ) (A)        |                 | ( <u>)</u>            |                 | $\widehat{\mathbf{R}}$       |              | Action<br>Trigger |
| Structure                                                    | ⇒ ×                                          |            | $\bigcirc$ | <u>× • ·</u> | 90      |       |       |              | $\bigcirc$      | $\bigcirc$ $\bigcirc$ |                 |                              |              | Other             |
|                                                              | DE_VERIFICATION<br>G                         | +          | +          | +            | +       | +     | +     | STAU<br>STAU | αr <sub>+</sub> | + -                   | Click the       | +<br>"Trigger" f<br>IER node | +<br>tab and | +                 |
| BLOCK                                                        |                                              | +          | +          | +            | +       | +     | +     | +            | +               | 17                    | +               | +                            | +            | +                 |
| Experiment Components Devic                                  | ces                                          |            |            |              |         |       |       |              |                 |                       |                 |                              |              |                   |
| Properties                                                   | - X I-                                       | +          | +          | +            | +       | +     | +     | +            | +               | - are                 | +               | +                            | +            | +                 |
| Property                                                     | Value                                        |            |            |              |         |       |       |              |                 |                       |                 |                              |              |                   |
| Label                                                        | TIMER[1]                                     | +          | +          | +            | +       | +     | +     | +            | _ BR.           | UN_PRODUCTS_MODE_V    |                 | +                            | +            | +                 |
| Туре                                                         | Timer                                        |            |            |              |         |       |       |              |                 |                       |                 |                              |              |                   |
| Node Path                                                    | TIMER[1]                                     |            |            |              |         |       |       |              |                 |                       |                 |                              |              |                   |
| Message                                                      |                                              | L .        |            |              |         |       |       |              |                 | , Bo                  | START RECORDING |                              |              |                   |
| Time                                                         |                                              | - T        | Ŧ          | Ŧ            | 1 4     |       | Ŧ     | Ŧ            | 2               | TINER IT              |                 | Ŧ                            | Ŧ            | Ŧ                 |
| Last Checked Time                                            |                                              |            |            |              | 1       |       |       |              |                 | *B# *                 |                 |                              |              |                   |
| Confidence Interval                                          |                                              |            |            |              | 一中中     | 中     |       |              |                 | <u></u>               |                 |                              |              |                   |
| Duration                                                     | 1000                                         | +          | +          | +            |         |       | +     | +            | +               | +                     | + +             | +                            | +            | +                 |
| Duration Type                                                | msecs                                        |            |            |              | 1 7     | - I   |       |              |                 |                       |                 |                              |              |                   |
| Start Time                                                   | 0                                            |            |            |              | 1 1     |       |       |              |                 |                       |                 |                              |              |                   |
| Elapsed Time                                                 |                                              | +          | +          | +            | 1 1 1   |       | +     | +            | +               | +                     | + +             | +                            | +            | +                 |
|                                                              |                                              |            |            |              | BIO     | сĸ    |       |              |                 |                       |                 |                              |              |                   |
|                                                              |                                              | +          | +          | +            | +       | +     | +     | +            | +               | +                     | + +             | +                            | +            | +                 |
| Set the intended du                                          | ration                                       | Navigator  |            |              |         |       |       |              |                 |                       |                 |                              |              | ч×                |
|                                                              |                                              | BP_EyeL    | ink_Simple |              |         |       |       |              |                 |                       |                 |                              |              |                   |

3) To align the eye tracking and EEG data, we will send a pair of synchronization pulses to the EEG recorder, one at the beginning of the experiment, and one at the end. The same events will be marked as Messages in the EyeLink Data File.

Select the "Action" tab of the Component Toolbox and add a BRAIN\_PRODUCTS\_CONTROL action. Set the Label of the action to "TTL\_SYNC\_BEGIN" and the message of the action to "TTL\_SYNC\_BEGIN 111"—the "111" corresponds to the TTL value that will be sent. Set the "Operation" to "Send Event Marker". Set the "Data" to 0x6F (111 in decimal). The "Send Clearing TTL" box is checked, the Signal Duration is set to 20 (ms) and a clearing value of 0x0 is used. Draw a connection from the TTL SYNC BEGIN node to the BLOCK sequence.

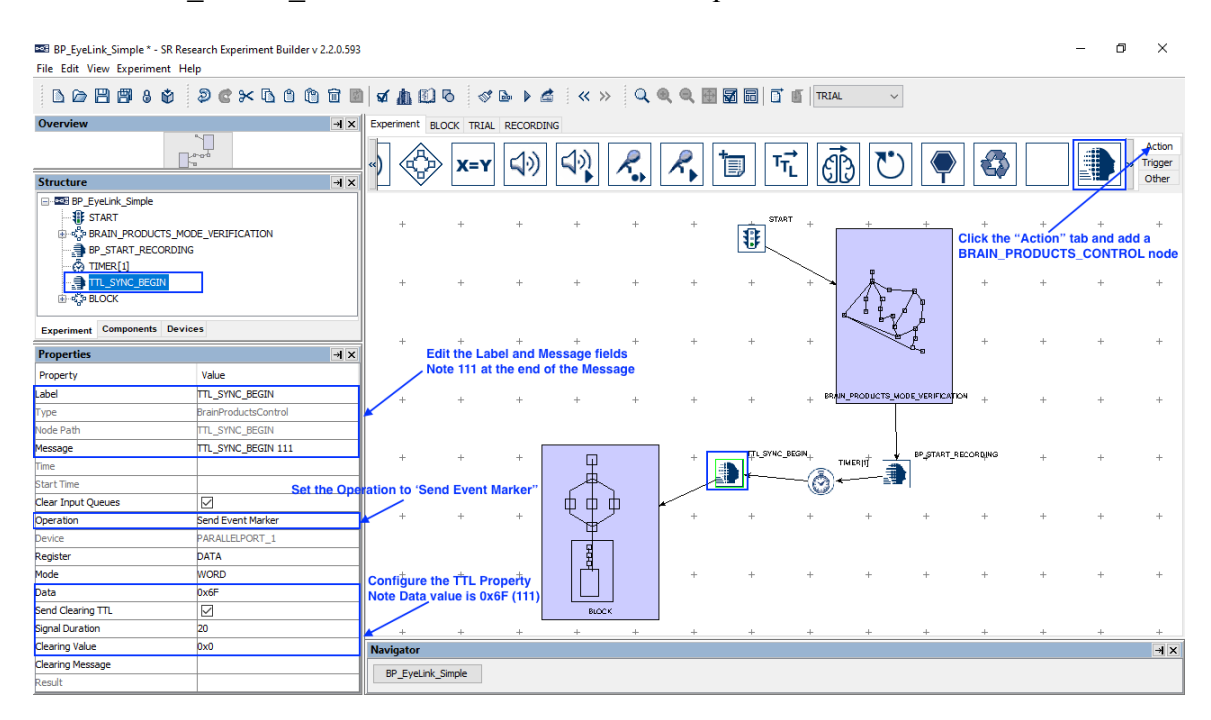

4) A sync signal will also be sent at the end of the experiment. Select the "Action" tab of the Component Toolbox and add a BRAIN\_PRODUCTS\_CONTROL action. Set the Label of the action to "TTL\_SYNC\_END" and the message of the action to "TTL\_SYNC\_END 112"—as before, the "112" corresponds to the TTL value that will be sent. Set the "Data" to 0x70 (112). The "Send Clearing TTL" box is checked, the Signal Duration is set to 20 (ms) and a clearing value of 0x0 is used. Draw a connection from the BLOCK sequence.

| BP_EyeLink_Simple * - SR Res<br>File Edit View Experiment He | earch Experiment Builder v 2.2.0<br>Ip | ).593    |             |            |                |                  |          |        |              |         |                 |            |                              |                            | - 1                  | x v                    |
|--------------------------------------------------------------|----------------------------------------|----------|-------------|------------|----------------|------------------|----------|--------|--------------|---------|-----------------|------------|------------------------------|----------------------------|----------------------|------------------------|
| 16 <b>8 9</b> 8 \$                                           | ə c × 6 6 6 6                          |          | r 🛦 🗈       | ō \$       | 🕞 🕨 d          | 🔹   « »          | ٩        | ભ ભ 🗄  | <b>X</b> 6 0 | TRIA    | L v             |            |                              |                            |                      |                        |
| Overview                                                     | ÷                                      | IX Exp   | eriment BL  | OCK TRIA   | L RECORD       | ING              |          |        |              |         |                 |            |                              |                            |                      |                        |
|                                                              | 8-9-0<br>9                             |          |             | x=Y        | 4)             | <b>4</b> 2)      | R        | R      | <b>ो</b> मि  | ะ เส    | ð U             |            |                              |                            |                      | Action<br>Trigger      |
| Structure                                                    | ->                                     |          |             |            |                |                  |          |        |              |         |                 |            |                              |                            | -7                   |                        |
| START                                                        |                                        | ^        |             |            |                |                  |          |        |              |         |                 |            |                              |                            |                      |                        |
|                                                              | DE_VERIFICATION                        |          | +           | +          | +              | +                | +        | +      | STAR         | , +     | +               | +          | +<br>Click the '<br>BRAIN_PF | +<br>'Action" t<br>RODUCTS | +<br>ab and<br>_CONT | +<br>add a<br>ROL node |
| TTL_SYNC_BEGIN                                               | 7                                      | ~        | +           | +          | +              | +                | +        | +      | +            | +       | A               | P.         | +                            | +                          | +                    | +                      |
| Experiment Components Devic                                  | es                                     |          |             |            |                |                  |          |        |              |         | 1               | e l        |                              |                            |                      |                        |
| Properties                                                   | -                                      | I X      | +<br>E(     | tit the La | +<br>bel and N | +<br>Aessage fie | +<br>Ids | +      | +            | +       | -               | 5          | +                            | +                          | +                    | +                      |
| Property                                                     | Value                                  |          |             | ote 112 at | the end        | of the Mess      | sage     |        |              |         |                 |            |                              |                            |                      |                        |
| Label                                                        | TTL_SYNC_END                           |          | /.          |            |                |                  |          |        |              | BRA     | IN PRODUCTS MOD | E VERIFICA | NON ,                        |                            |                      |                        |
| Туре                                                         | BrainProductsControl                   |          | Ŧ           | Ŧ          | Ŧ              | Ŧ                | Ŧ        | Ŧ      | Ŧ            | τı      | - T             |            | Ŧ                            | Ŧ                          | Ŧ                    | Ŧ                      |
| Node Path                                                    | TTL_SYNC_END                           |          |             |            |                |                  |          |        |              |         |                 |            |                              |                            |                      |                        |
| Message                                                      | TTL_SYNC_END 112                       |          |             |            | . [            | _                |          | 1.     | TTL SYNC I   | REGIN . |                 | RP START   | PECOPRING                    |                            |                      |                        |
| Time                                                         |                                        |          | +           | +          | +              | Щ                |          | +      |              |         | TIMERIJÎ 📥      | e şinin,   | - aconghio                   | +                          | +                    | +                      |
| Start Time                                                   | Set the (                              | Operatio | n to 'Ser   | d Event    | Marker"        | - /#             |          |        |              | -(@)·   |                 |            |                              |                            |                      |                        |
| Clear Input Queues                                           |                                        |          | /           |            |                | 由山               | ₽        |        |              |         |                 |            |                              |                            |                      |                        |
| Operation                                                    | Send Event Marker                      |          | +           | +          | +              |                  | ,<br>,   | +      | +            | +       | +               | +          | +                            | +                          | +                    | +                      |
| Device                                                       | PARALLELPORT_1                         |          |             |            |                | - H              | 1        |        |              |         |                 |            |                              |                            |                      |                        |
| Register                                                     | DATA                                   |          |             |            |                | ğ                |          | Κ.     | TTI SYNC     | END     |                 |            |                              |                            |                      |                        |
| Mode                                                         | WORD                                   |          | ofiture ti  | o the D    | onothe         | 11               |          | +      |              | +       | +               | +          | +                            | +                          | +                    | +                      |
| Data                                                         | 0x70                                   |          | te Data v   | alue is Ox | 70 (112)       |                  |          |        | 18 P         |         |                 |            |                              |                            |                      |                        |
| Send Clearing TTL                                            |                                        |          | /           |            |                | BLOCH            | č.       |        |              |         |                 |            |                              |                            |                      |                        |
| Signal Duration                                              | 20                                     | -        | +           | +          | + '            | +                | +        | -<br>+ | +            | +       | +               | +          | +                            | +                          | +                    | +                      |
| Clearing Value                                               | 0x0                                    | Na       | vigator     |            |                |                  |          |        |              |         |                 |            |                              |                            |                      | × Ir                   |
| Clearing Message                                             |                                        |          |             | -          |                |                  |          |        |              |         |                 |            |                              |                            |                      |                        |
| Result                                                       |                                        |          | pr_byeLink_ | Simple     |                |                  |          |        |              |         |                 |            |                              |                            |                      |                        |
| 2                                                            |                                        |          |             |            |                |                  |          |        |              |         |                 |            |                              |                            |                      |                        |

5) We will add a delay of 1000 milliseconds before stopping the recording. Select the "Trigger" tab of the Component Toolbox and add a TIMER node to the graph. Set the "Duration" to be 1000 (msecs). Draw a connection from the TTL\_SYNC\_END node to the TIMER node.

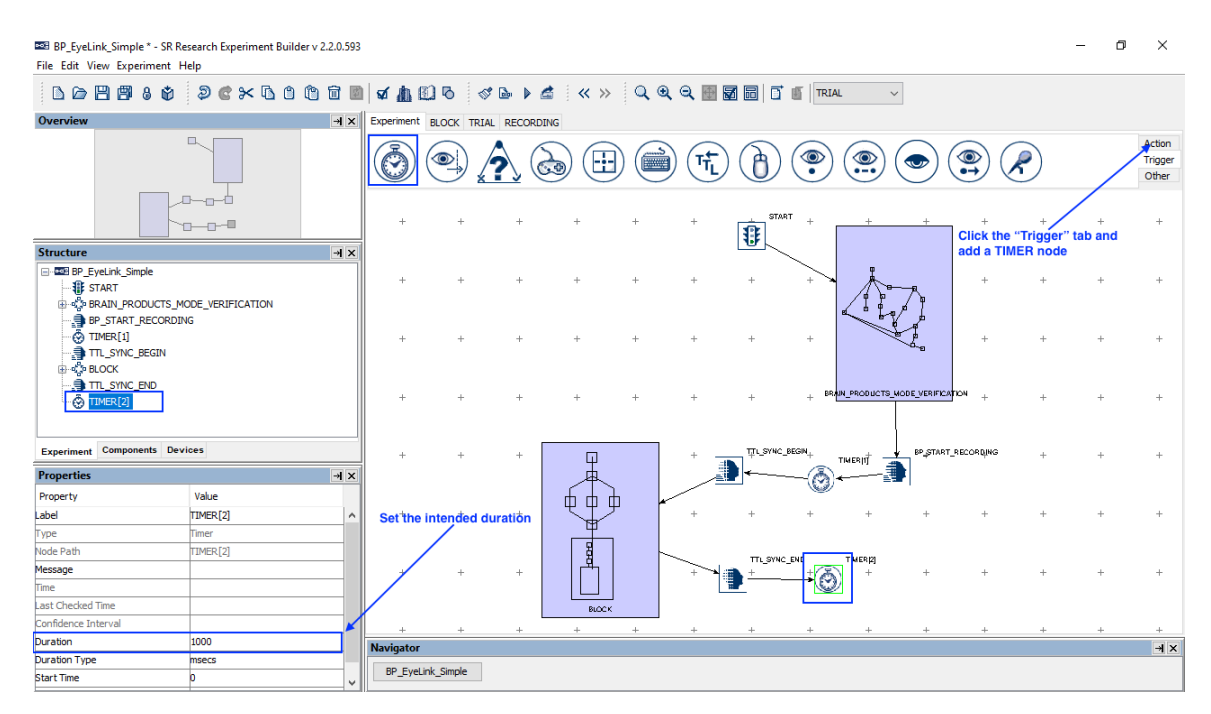

6) We will now stop the EEG recording. Select the "Action" tab of the Component Toolbox and add a BRAIN\_PRODUCTS\_CONTROL node to the graph. Edit the "Label" and "Message" properties of the node to BP\_STOP\_RECORDING. Set the "Operation" to "Control Recording", and then choose "Stop Recording"

option from the "Control Recording" drop-down list. Now draw a connection from the TIMER node to the BP\_STOP\_RECORDING node.

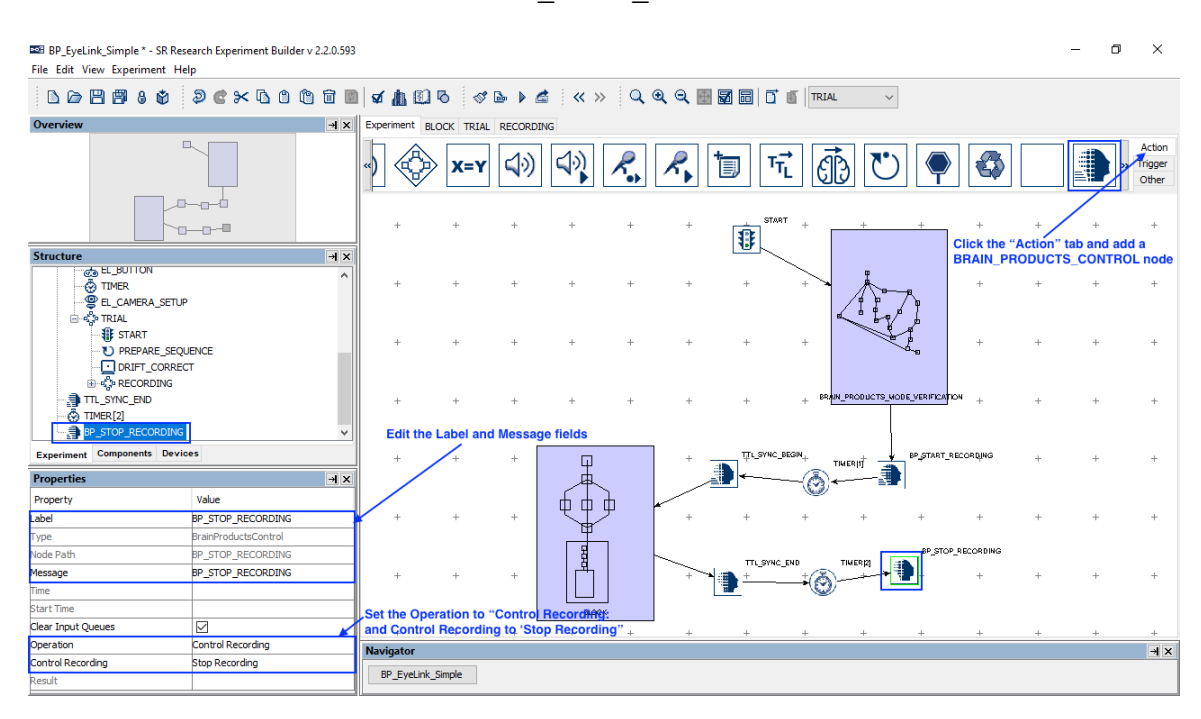

# 3 Checking the EEG Recording States

One important aspect of the Brain Products integration is that Experiment Builder is able to get the states of the EEG system (Recorder, Application, and Acquisition) so that experiment flow can be controlled in case of errors. This example illustrates checking the states of the EEG system at the beginning of each trial with a

BRAIN\_PRODUCTS\_CONTROL action. In case of any errors on the EEG side, the experiment can be paused while Experiment Builder monitors the states of the EEG system until the experimenter resolves the issues.

- 1) Double click the TRIAL sequence.
- 2) Select the "Action" tab of the Component Toolbox, click the NULL action (\_\_\_), and drag the node into the graph. This action doesn't do anything except for letting the experiment flow loop back in case of EEG errors. Leave the "Message" field unfilled so that the messages will not be sent repeatedly in case of error. The "Clear Input Queues" option of the NULL\_ACTION should be unchecked so that key presses will not be cleared before they are actually processed. Connect from the DRIFT\_CORRECT node to the NULL\_ACTION node.

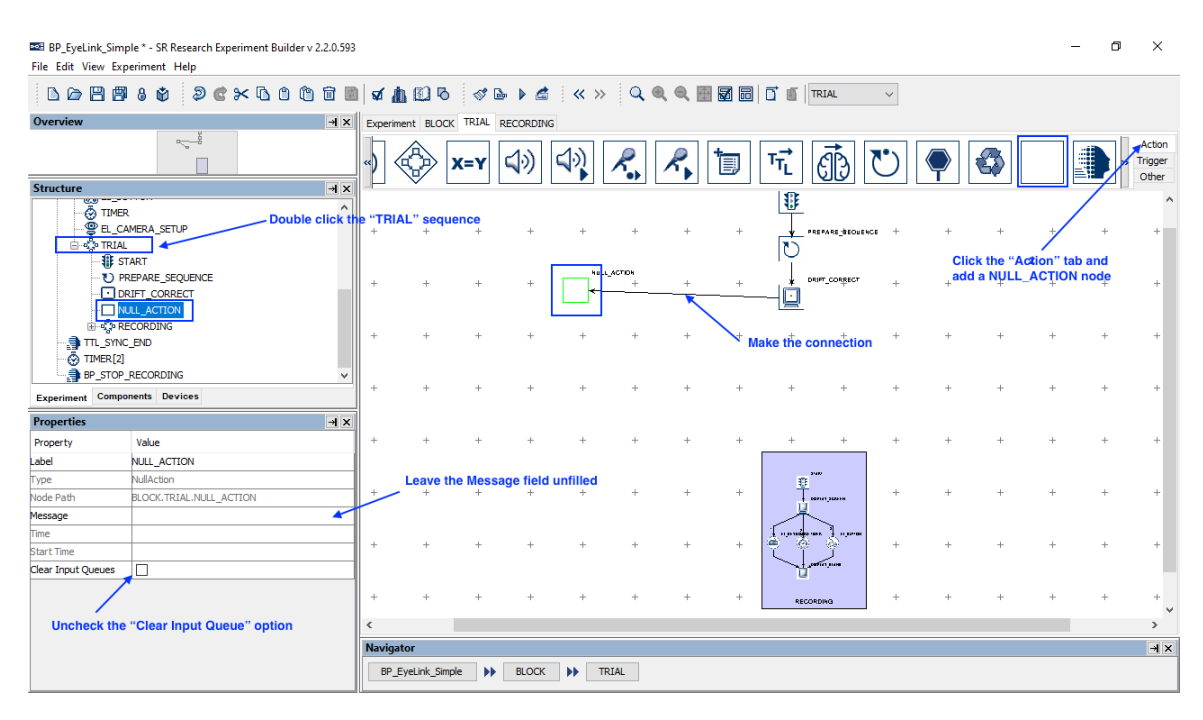

3) Select the "Action" tab of the Component Toolbox and add a BRAIN\_PRODUCTS\_CONTROL node to the graph. Edit the "Label" of the node to "BRAIN\_PRODUCTS\_CHECK\_STATE". Leave the "Message" field unfilled and uncheck the "Clear Input Queues" option of node. Set the "Operation" to "Check State". Now draw a connection from the NULL\_ACTION to BRAIN\_PRODUCTS\_CHECK\_STATE node.

| BP_EyeLink_Simp<br>File Edit View Exp | ole * - SR Research Experiment Builder v 2.2.0.59<br>eriment Help                                                                                                    | 3     |                     |         |                        |                                       |            |       |     |                            |                 |                      |            |             |         | - 0                 | ×                          |
|---------------------------------------|----------------------------------------------------------------------------------------------------|-------|---------------------|---------|------------------------|---------------------------------------|------------|-------|-----|----------------------------|-----------------|----------------------|------------|-------------|---------|---------------------|----------------------------|
|                                       | 8 Ø Ø C × 6 6 6 6                                                                                                    | 1 🛛   | 1 🔝 🗹               | s 🛷     | D= > 🖆                 |                                       | Q          | ର୍ ସ୍ | 🕂 🛃 | 0                          | TRIAL           | ~                    |            |             |         |                     |                            |
| Overview                              | → ×                                                                                                    | Exp   | eriment BLO         | K TRIAL | RECORDIN               | IG                                    |            |       |     |                            |                 |                      |            |             |         |                     |                            |
|                                       |                                                                                                    | «)    |                     | X=Y     | 4))                    |                                       | R.         | R     | 1   | $\tau_{T_L}^{\rightarrow}$ | ଣି              | $\mathbf{\tilde{U}}$ |            |             |         |                     | Action<br>Trigger<br>Other |
| Structure                             | - <b>H</b> ×                                                                                                    |       | - V                 |         |                        |                                       |            |       |     | 100                        | 00              |                      |            |             |         | -                   |                            |
| EL_CA                                 | MERA_SETUP                                                                                                    | 1     |                     |         |                        |                                       |            |       |     | 13                         |                 |                      |            |             |         | / .                 | Â                          |
| ំរាំ៖ ទា                              | ART                                                                                                    | III . |                     |         |                        |                                       |            |       |     | 2                          | PARMAR_BOOM     |                      |            |             | /       |                     |                            |
|                                       | REPARE_SEQUENCE                                                                                                    |       |                     |         |                        |                                       |            |       |     | ιų                         |                 | Click t              | the "Actio | on" tab and | r i     |                     |                            |
| 🛄 DF                                  | RIFT_CORRECT                                                                                                    | +     | +                   | +       | +                      | A set                                 | L_ACTION + | +     | +   | <b>.</b>                   | DRIFT_CORRECT   | ad <u>d</u> a        | BRAIN_P    | RODUCTS     | _со́иті | ROL <sub>+</sub> no | de +                       |
|                                       | JLL ACTION                                                                                                    |       |                     |         |                        |                                       |            |       |     |                            |                 |                      |            |             |         |                     |                            |
|                                       | CORDING                                                                                                    |       |                     |         |                        | /                                     |            |       |     |                            |                 |                      |            |             |         |                     |                            |
|                                       | END                                                                                                    | +     | +                   | +       | +                      | +                                     | +          |       |     | CK_BTATE +                 | +               | +                    | +          | +           | +       | +                   | +                          |
| TIMER[2]                              |                                                                                                    |       |                     |         | Maka                   | · · · · · · · · · · · · · · · · · · · | ion        | 5     |     |                            |                 |                      |            |             |         |                     |                            |
| BP_STOP_                              | RECORDING                                                                                                    |       |                     |         | маке тне               | connect                               |            |       |     |                            |                 |                      |            |             |         |                     |                            |
| Experiment Compo                      | nents Devices                                                                                                    | +     | +                   | +       | +                      | +                                     | +          | +     | +   | +                          | +               | +                    | +          | +           | +       | +                   | +                          |
| Properties                            | - X Ie                                                                                                    |       |                     |         |                        |                                       |            |       |     |                            |                 |                      |            |             |         |                     |                            |
| Property                              | Value                                                                                                    | +     | +                   | +       | +                      | +                                     | +          | +     | +   | +                          | +               | +                    | +          | +           | +       | +                   | +                          |
| Label                                 | BRAIN PRODUCTS CHECK STATE                                                                                                    | 1     |                     |         |                        |                                       |            |       |     |                            |                 | 1                    |            |             |         |                     |                            |
| Type                                  | BrainProductsControl                                                                                                    |       |                     |         |                        |                                       |            |       |     | -                          | 2 MW            |                      |            |             |         |                     |                            |
| Node Path                             | BLOCK.TRIAL.BRAIN_PRODUCTS_CHECK_STATE                                                                                                    | 1 +   | - Leave th          | e Messa | ge fiel <del>d</del> u | infilled                              | +          | +     | +   | -                          | - 007147,302044 | +                    | +          | +           | +       | +                   | +                          |
| Message                               |                                                                                                    | T     |                     |         |                        |                                       |            |       |     |                            | K               |                      |            |             |         |                     |                            |
| Time                                  |                                                                                                    | 1     |                     |         |                        |                                       |            |       |     | J. marine                  |                 |                      |            |             |         |                     |                            |
| Start Time                            | Uncheck the "Clear Input Que to the provide the providet the providet the providet the prov | eue'' | option <sup>+</sup> | +       | +                      | +                                     | +          | +     | +   | <b>?</b> *                 | 1 Y             | +                    | +          | +           | +       | +                   | +                          |
| Clear Input Queues                    |                                                                                                    | 1     |                     |         |                        |                                       |            |       |     |                            | participus      |                      |            |             |         |                     |                            |
| Operation                             | Check State                                                                                                    |       | -                   |         | +                      | +                                     |            | +     |     |                            |                 |                      | +          | +           | -       | +                   |                            |
| Application State                     |                                                                                                    |       | Set the             | "Option | n" to "Ch              | eck State                             | , Ť        | Ŧ     | Ŧ   | RE                         | CORDING         | Ŧ                    | Ŧ          | Ŧ           | Ŧ       | Ŧ                   |                            |
| Recorder State                        |                                                                                                    | <     |                     |         |                        |                                       |            |       |     |                            |                 |                      |            |             |         |                     | >                          |
| Acquisition State                     |                                                                                                    | Nav   | /igator             |         |                        |                                       |            |       |     |                            |                 |                      |            |             |         |                     | ×⊬                         |
| Last Error                            |                                                                                                    |       | RP Evel ink Si      | nole bb | BLOCK                  |                                       | RTAI       |       |     |                            |                 |                      |            |             |         |                     |                            |
| Result                                |                                                                                                    |       | or _cyconik_oli     |         | DLOCK                  |                                       |            |       |     |                            |                 |                      |            |             |         |                     |                            |
|                                       |                                                                                                    |       |                     |         |                        |                                       |            |       |     |                            |                 |                      |            |             |         |                     |                            |

4) Select the "Trigger" tab of the Component Toolbox, click the KEYBOARD trigger, and drag the node into the graph. Fill out the message and set the 'Keys" to [Space]. Draw a connection from the BRAIN\_PRODUCTS\_CHECK\_STATE node to the KEYBOARD trigger node. This allows users to skip the EEG state checking by pressing the spacebar on the display computer.

| BP_EyeLink_Simp<br>File Edit View Exp | ple * - SR Research Experiment Builder v 2.2.0.59<br>periment Help | 3          |              |                 |             |            |        |                 |     |                        |                       |            |          |            | _         | ٥   | ×                 |
|---------------------------------------|--------------------------------------------------------------------|------------|--------------|-----------------|-------------|------------|--------|-----------------|-----|------------------------|-----------------------|------------|----------|------------|-----------|-----|-------------------|
|                                       | 8 Ø Ø C × 6 6 6 6                                                  | 1 🗸 🚹      | 00           | st 🖻            | ) 🛋 🕴       | « »        | Q. 🔍   | ۹ 🗄 🖥           | 1 6 | d e                    | TRIAL                 | $\sim$     |          |            |           |     |                   |
| Overview                              | →I ×                                                               | Experiment | t BLOCK      | TRIAL REC       | ORDING      |            |        |                 |     |                        |                       |            |          |            |           |     |                   |
|                                       |                                                                    | Ö          |              | À               |             |            |        | (TTL)           | (7  |                        |                       |            |          |            | )         |     | Action<br>Trigger |
| Structure                             | - <b>1</b> ×                                                       |            | $\bigcirc$   | X               | $\smile$    | $\bigcirc$ | $\sim$ | $\sim$          | 9   |                        |                       | $\bigcirc$ | $\smile$ | $\bigcirc$ | /         | /   | Odiel             |
| U PI                                  | REPARE_SEQUENCE ^                                                  | 11         |              |                 |             |            |        |                 |     | 11                     |                       |            |          |            |           |     | ^                 |
| <u></u> D                             | RIFT_CORRECT                                                       | +          | +            | +               | +           | +          | +      | +               | +   | Ļ.,                    | REPARE BEOUENCE       | +          | +        | /          | +         | +   | +                 |
| 🗖 N                                   | JLL_ACTION                                                         |            |              |                 |             |            |        |                 |     | 2                      |                       |            | Click    | the "Tri   | gger" tab | and |                   |
|                                       | VECARD Space To human                                              |            |              |                 |             | h          |        |                 |     | Ĩ                      |                       |            | adda     | a KEYBO    | ARD no    | de  |                   |
|                                       | ECORDING                                                           | +          | +            | +               | +           | - ABLC/AC  | +      | +               | +   | •                      | RUPT_CORRECT          | +          | +        | +          | +         | +   | +                 |
| TTL_SYNC                              | END                                                                |            |              |                 | -           |            |        |                 |     |                        |                       |            |          |            |           |     |                   |
| TIMER[2]                              | ~                                                                  |            |              |                 |             |            | <hr/>  | 804 IL 8000-    |     |                        |                       |            |          |            |           |     |                   |
| Experiment Compo                      | ments Devices                                                      | +          | +            | +               | the con     | +          | +      | +<br>+          | -F  | -arvie +               | +                     | +          | +        | +          | +         | +   | +                 |
| Properties                            |                                                                    |            |              | Marc            | the com     | lection ,  |        | _               |     |                        |                       |            |          |            |           |     |                   |
| Property                              | Value                                                              | +          | +            | +               | +           | +          | 7      | +               | +   | +                      | +                     | +          | +        | +          | +         | +   | +                 |
| .abel                                 | KEYBOARD_Space_To_bypass                                           | 1          |              |                 |             | le le      |        |                 |     |                        |                       |            |          |            |           |     |                   |
| Гуре                                  | Keyboard                                                           | L          |              |                 |             |            |        | _Space_To_bypas |     |                        |                       |            |          |            |           |     |                   |
| Node Path                             | BLOCK.TRIAL.KEYBOARD_Space_To_bypass                               |            | +            | +               | +           | +          | +      | +               | +   | +                      | +                     | +          | +        | +          | +         | +   | +                 |
| Message                               | KEYBOARD_Space_To_bypass                                           |            |              |                 |             |            |        |                 |     | ,                      |                       |            |          |            |           |     |                   |
| Time                                  |                                                                    |            | Edit th      | e Label a       | ind fill in | a messa    | ge     | +               | -   | <u>₹</u>               |                       | -          | -        | +          | +         | -   |                   |
| Last Checked Time                     |                                                                    | 1          |              |                 |             |            |        |                 | · · | <u></u> †•             | anut_2000m            |            |          |            |           |     |                   |
| Confidence Interval                   |                                                                    |            |              |                 |             |            |        |                 |     |                        |                       |            |          |            |           |     |                   |
| Clear Input Queue                     | NO                                                                 | +          | +            | +               | +           | +          | +      | +               | +   | a ***                  | ••• • • • • • • • • • | +          | +        | +          | +         | +   | +                 |
| Keys                                  | [Space]                                                            |            |              |                 |             |            |        |                 |     | $ \nabla I_{\bullet} $ | and some              |            |          |            |           |     |                   |
| Use Keyboard                          | Display Computer                                                   |            | From the     | dropdov         | n list      |            |        |                 |     | 111                    |                       |            |          |            |           |     |                   |
| Press Events                          |                                                                    | +          | +            | teys to         | space<br>+  | +          | +      | +               | +   | 8500                   | ROBO                  | +          | +        | +          | +         | +   | +                 |
| Release Events                        |                                                                    |            |              |                 |             |            |        |                 |     |                        |                       |            |          |            |           |     | ~                 |
| Triggered Data                        |                                                                    | <          |              |                 |             |            |        |                 |     |                        |                       |            |          |            |           |     | >                 |
|                                       |                                                                    | Navigato   | r            |                 |             |            |        |                 |     |                        |                       |            |          |            |           |     | ×⊬                |
|                                       |                                                                    | BP_Ey      | eLink_Simple | <b>&gt;&gt;</b> | BLOCK       | TRIA       | L      |                 |     |                        |                       |            |          |            |           |     |                   |

5) Select the "Trigger" tab of the Component Toolbox, click the TIMER trigger, and drag the node into the graph. Fill out the message and set the "Duration" to 60000 (msecs). The Start Time of the TIMER trigger should be

@DRIFT\_CORRECT.time@. Draw a connection from the BRAIN\_PRODUCTS\_CHECK\_STATE node to the TIMER trigger node.

| BrainProducts_EyeLink_Simple * (Re<br>File Edit View Experiment Help | ad-Only) - SR Research Experiment Buil | der v 2.2.58 |              |             |                   |            |            |          |                           |                  |                     |                       | -                       | ٥             | ×                 |
|----------------------------------------------------------------------|----------------------------------------|--------------|--------------|-------------|-------------------|------------|------------|----------|---------------------------|------------------|---------------------|-----------------------|-------------------------|---------------|-------------------|
| L D B B 6 \$ 2 (                                                     | *****                                  | 06           | s 🗅 🕨        | . 📥 🛛 😣     | < >>              | Q @ 6      | R 🖽 🖬      | 8 0      | TRIAL                     | 、<br>、           | ·                   |                       |                         |               |                   |
| Overview                                                             | -                                      | × Experimen  | t BLOCK      | TRIAL RECO  | ORDING            |            |            |          |                           |                  |                     |                       |                         |               |                   |
| 7                                                                    |                                        | Ò            |              | À           |                   |            |            | TTL      | $(\mathbf{a})$            |                  |                     |                       |                         |               | Action<br>Frigger |
| Structure                                                            | - H                                    | ×            |              | X           | $\smile$          | $\bigcirc$ | $\bigcirc$ | $\smile$ | •                         | $\smile$         | $\bigcirc \bigcirc$ | $\bigcirc$            | $\bigcirc$              | /             | Julei             |
| START                                                                | ^                                      | +            | +            | +           | +                 | +          | +          | +        | +                         | +                | + 57487 +           | Click the<br>add a TI | +<br>Trigger<br>MER noc | tab and<br>le | 1<br>1            |
|                                                                      | FCK STATE                              | +            | +            | +           | +                 | +          | +          | +        | +                         | +                | Ŭ                   | +                     | +                       | +             | -                 |
| -@ Timeout<br>-@ KEYBOARD_Space_To_<br>                              | bypass                                 | +            | +            | +           | +                 | +          |            | +        | +                         | +                |                     | +                     | +                       | +             | -1                |
| Experiment Components Devices                                        |                                        | +            | +            | +           | +                 | +          | +          | +        | +                         | 001C75_C+EC<br>+ | *_87478<br>+ +      | +                     | +                       | +             | 4                 |
| Properties                                                           |                                        | × +          | +            | +           | +                 | +          | +          | +/2      | s<br>  ↓ <sup>+</sup> ⊓⊮¢ | +                | + +                 | +                     | +                       | +             |                   |
| Property                                                             | Value                                  |              |              |             |                   |            |            |          | Ò                         |                  |                     |                       |                         |               |                   |
| Label                                                                | Timeout                                | - L          | +            | +           | +                 | +          | +          | +KEYB    | المتسبعتهما               | wpass +          | + +                 | +                     | +                       | +             | -                 |
| Гуре                                                                 | Timer                                  |              |              |             |                   |            |            |          |                           |                  |                     | 1                     |                         |               |                   |
| Node Path                                                            | BLOCK.TRIAL.Timeout                    |              |              |             |                   |            |            |          |                           |                  | 1940<br>(2)         |                       |                         |               |                   |
| Message                                                              | Timeout                                | +            | , Set th     | e "Durati   | on" ef th         | e Timer t  | o be-6000  | + 00     | +                         | +                | 12<br>              | +                     | +                       | +             |                   |
| Time                                                                 |                                        | ∠ ا          |              |             |                   |            |            |          |                           |                  | ~                   |                       |                         |               |                   |
| Last Checked Time                                                    |                                        |              |              |             |                   |            |            |          |                           |                  | 1                   |                       |                         |               |                   |
| Confidence Interval                                                  |                                        | +            | +            | +           | +                 | +          | +          | +        | +                         | +                |                     | +                     | +                       | +             |                   |
| Duration                                                             | 60000                                  |              | Set          | e of the D  | RIFT CO           | DRRECT     | ger to be  |          |                           |                  | and participant     |                       |                         |               |                   |
| Duration Type                                                        | msecs                                  |              |              | e or the D  | HIFT_CC           | JARECTI    | lioue      |          |                           |                  |                     |                       |                         |               |                   |
| Start Time                                                           | @DRIFT_CORRECT.time@                   | +            | +            | +           | +                 | +          | +          | +        | +                         | +                | RECORDING           | +                     | +                       | +             | 1                 |
| Elapsed Time                                                         |                                        | Navigato     |              |             |                   |            |            |          |                           |                  |                     |                       |                         |               |                   |
|                                                                      |                                        | reavigato    |              |             | _                 |            | _          |          |                           |                  |                     |                       |                         |               |                   |
|                                                                      |                                        | BrainPi      | roducts_Eyel | .ink_Simple | <b>&gt;&gt;</b> 8 | LOCK       | TRIAL      |          |                           |                  |                     |                       |                         |               |                   |

6) Select the "Trigger" tab of the Component Toolbox, click the CONDITIONAL trigger, and drag the node into the graph. Rename the Label as "CONDITIONAL \_Handle State". Leave the "Message" field empty. Double click the right end of the "Attribute" field. This brings up an attribute editor dialog box. In the "Node Selection" panel on the left, find the BRAIN\_PRODUCTS\_CHECK\_STATE node and double click the "Recorder State" node in the middle "Node Attributes" panel. This will create a reference

@BRAIN\_PRODUCTS\_CHECK\_STATE.recorderState@. Click the OK button to close the dialog box. Set the "Comparator" to "EQUALS" and "Value" to "Recording". This conditional evaluation checks whether the Recorder is running.

For the properties under "Evaluation 2", set "And Or Select" to "AND". Double click the right end of the "Attribute 2" field. In the "Node Selection" panel of the attribute editor dialog box, find the BRAIN\_PRODUCTS\_CHECK\_STATE node and double click the "Acquisition State" node in the middle "Node Attributes" panel. This will create a reference

@BRAIN\_PRODUCTS\_CHECK\_STATE.acquisitionState@. Click the OK button to close the dialog box. Set the "Comparator" to "EQUALS" and "Value" to "Running". This conditional evaluation checks whether the acquisition is running. Draw a connection from the BRAIN\_PRODUCTS\_CHECK\_STATE node to the CONDITIONAL trigger node.

| BP_EyeLink_Simp                              | ple * - SR Research Experiment Builder v 2.2.0.593                  | 3                |                       |                              |          |          |                  |       |              | - 0                                                                                              | $\times$                   |
|----------------------------------------------|---------------------------------------------------------------------|------------------|-----------------------|------------------------------|----------|----------|------------------|-------|--------------|--------------------------------------------------------------------------------------------------|----------------------------|
|                                              | ) 8 8 9 C × 6 6 6 6 6                                               | 1   <del>v</del> | <b>6 🛙 h</b>          | s 🌢                          | ۵ (      | « »      | Q @              |       | ⊕ <b>⊠</b> ⊡ |                                                                                                  |                            |
| Overview                                     | н×                                                                  | Expe             | riment BLOCK          | TRIAL RE                     | CORDING  |          |                  |       |              |                                                                                                  |                            |
|                                              |                                                                     | C                | 5)                    | <b>A</b>                     |          |          |                  | ) (т  | f.) (        |                                                                                                  | Action<br>Trigger<br>Other |
| Structure                                    | × Ir-                                                               |                  | ~ ~                   | <u> </u>                     |          | $\sim$   | $\sim$           |       | I NEF        |                                                                                                  |                            |
| 10 PI<br>10 DI<br>10 NI<br>10 BI             | REPARE_SEQUENCE ^ RIFT_CORRECT ULL_ACTION RAIN_PRODUCTS_CHECK_STATE | ÷                | +                     | +                            | +        | +        | +                | +     |              | Click the "Trigger" tab and<br>add a CONDITIONAL node                                            | +                          |
| - (2) TI<br>- (2) KI<br>- (2) KI<br>- (2) KI | imeout EVBOARD_Space_To_bypass CONDITIONAL_Handle_State ECORDING V  | +                | +                     | + -                          | +        | +        | +<br>BRAIN_PRODU | +<br> | <br>         | CONTRACT ATTROUTE CONULLIANCE ATTROUTE     Attroute     BRAIN PRODUCTS_CHECK_STATE.recorderState |                            |
| Experiment Compo                             | onents Devices                                                      | Ma               | ake the conn          | ection                       |          | 1        | _                |       |              | This reference is created by going to the                                                        |                            |
| Properties                                   | ×F                                                                  |                  |                       |                              | <b>\</b> | -//      | 1                |       |              | the "Recorder State" attribute                                                                   |                            |
| Property                                     | Value                                                               | +                | +<br>CONDIFICHAL_Hard | +<br>le_5c <mark>en</mark> * | <u> </u> | 1/2      | TIMOOUT          | +     | +            | Nada Salastian                                                                                   | Antolious                  |
| Label                                        | CONDITIONAL Handle State                                            | 1                |                       | Â                            |          | a) (     | ð                |       |              | TIMER                                                                                            | Attribut                   |
| Type                                         | Conditional                                                         | 1                | +                     | +                            | * `      | KEYBOARD | Space_To_bypas   | • _   | +            | EL_CAMERA_SETUP Node Path                                                                        |                            |
| Node Path                                    | BLOCK.TRIAL.CONDITIONAL_Handle_State                                |                  |                       |                              |          |          |                  | . I   |              | - 💮 🖧 TRIAL Time                                                                                 |                            |
| Message                                      | •                                                                   | 1                |                       |                              |          |          |                  |       | ~            | DataSource Start Time                                                                            |                            |
| Time                                         |                                                                     | +                | +                     | +                            | +        | +        | +                | +     | 1            | START Clear Input Queues                                                                         |                            |
| Last Checked Time                            | Leave the Message field unfilled                                    | 1                | Double clic           | k the ric                    | ubt and  |          |                  |       | <u>,</u>     | Application State                                                                                |                            |
| Confidence Interval                          |                                                                     |                  | of the "Attr          | ibute" fi                    | eld      |          |                  |       | 1 nondes     | NULL ACTION Acquisition State                                                                    |                            |
| Evaluation 1                                 |                                                                     |                  | +                     | +                            | +        | +        | +                | +     | ی چ          | BRAIN PRODUCTS                                                                                   |                            |
| Attribute                                    | @BRAIN_PRODUCTS_CHECK_STATE.r                                       |                  |                       |                              |          |          |                  |       |              | Imeout Result                                                                                    |                            |
| Comparator                                   | EQUALS                                                              |                  |                       |                              |          |          |                  |       | -            | < >>                                                                                             |                            |
| Value                                        | Recording                                                           | ÷                | +                     | +                            | +        | +        | +                | +     | RECO         | OK Const                                                                                         |                            |
| Evaluation 2                                 | Fill in the rest of the properties                                  |                  |                       |                              |          |          |                  |       |              | OK Cancel                                                                                        |                            |
| And Or Select                                | AND                                                                 | <                |                       |                              |          |          |                  |       |              |                                                                                                  | >                          |
| Attribute 2                                  | @BRAIN_PRODUCTS_CHECK_STATE.acquisition                             | Navi             | gator                 |                              |          |          |                  |       |              |                                                                                                  | ×⊬                         |
| Comparator 2                                 | EQUALS                                                              | B                | 2 Eval ink Simple     |                              | BLOCK    |          | TAL              |       |              |                                                                                                  |                            |
| Value 2                                      | Running                                                             |                  | _cycon comple         |                              | SLOCK    |          |                  |       |              |                                                                                                  |                            |
|                                              |                                                                     |                  |                       |                              |          |          |                  |       |              |                                                                                                  |                            |

7) Select the "Action" tab of the Component Toolbox and drag a "DISPLAY\_SCREEN" node into the experiment graph. Edit the label of the node as "DISPLAY\_SCREEN\_BLANK" and fill out a message. You don't need to do anything to the action as it will be simply showing a blank screen. Make a connection from the TIMER, KEYBOARD trigger nodes, as well as the right branch of the CONDITIONAL\_Handle\_State trigger.

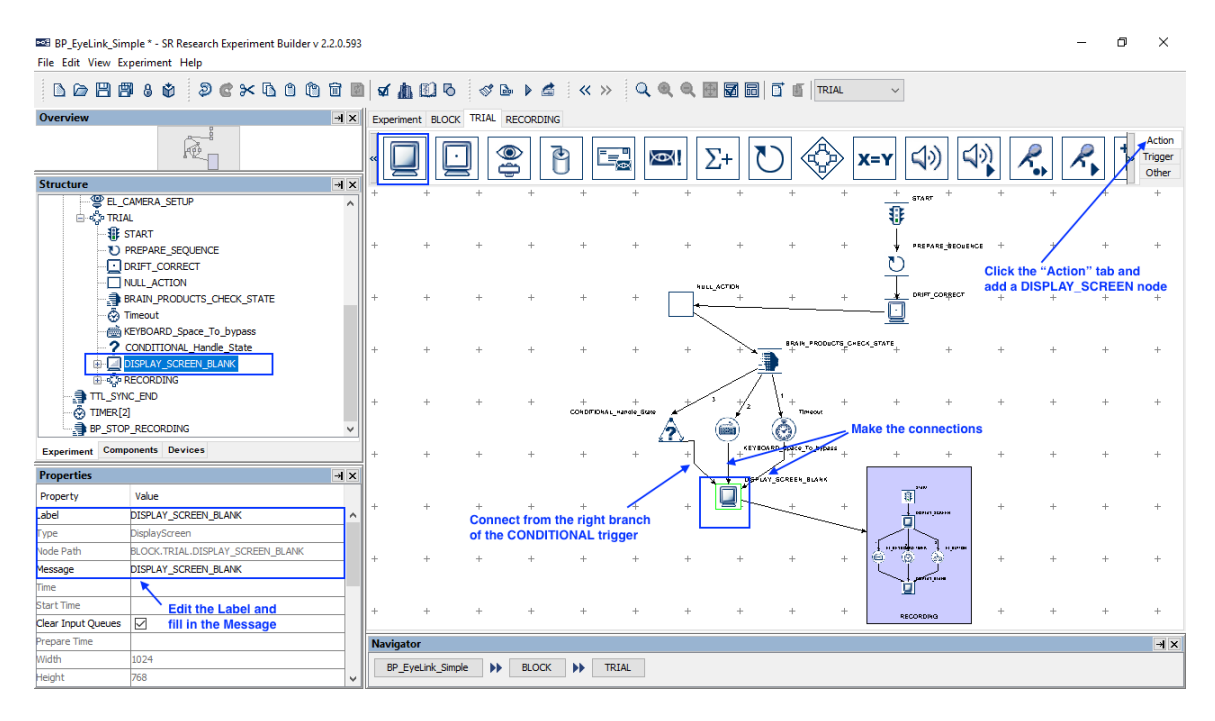

8) Select the "Action" tab of the Component Toolbox and drag a "DISPLAY\_SCREEN" node into the experiment graph. Edit the label of the node

as "DISPLAY\_SCREEN\_ERROR" and leave the message field empty so not to flood the link with repetitive messages. The "Clear Input Queues" option of the node should be unchecked. Make a connection from the left branch of the CONDITIONAL\_Handle\_State trigger. Make a connection from the DISPLAY\_SCREEN\_ERROR node to the NULL\_ACTION node.

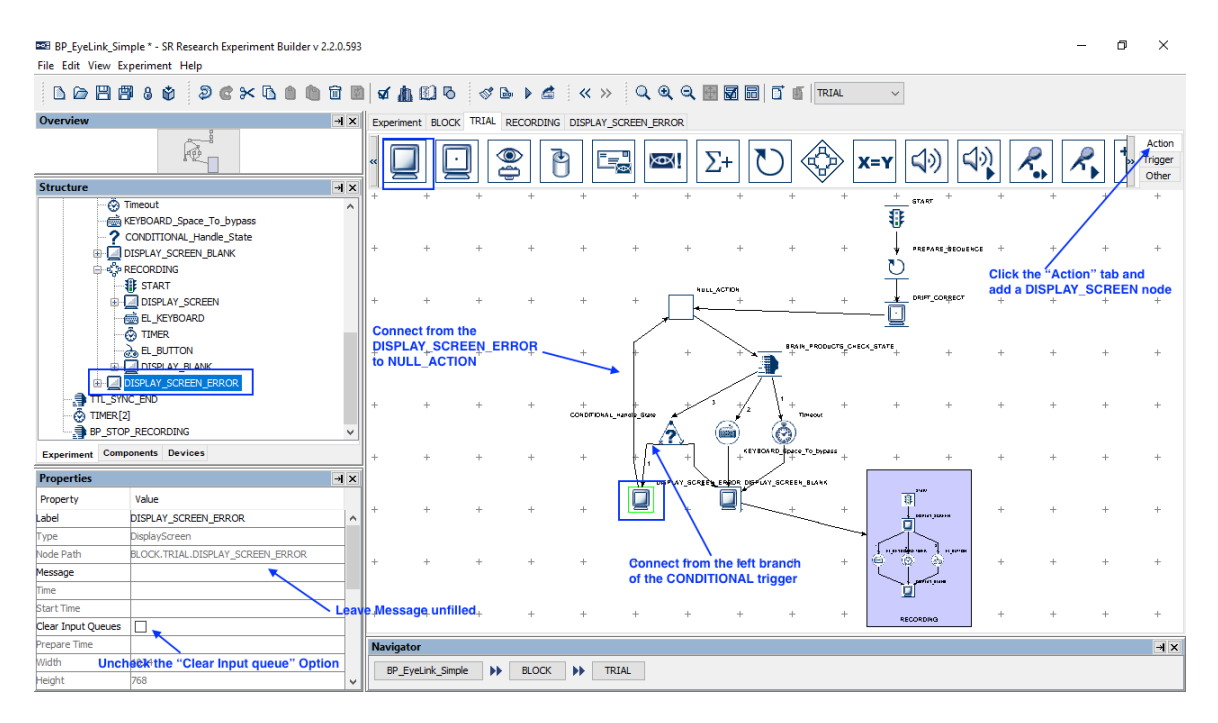

9) Select the newly added DISPLAY\_SCREEN\_ERROR node in the graph. Double click to start the Screen Builder. Click the text resource on the toolbar and then click anywhere on the screen editor. This will add a text resource. Click the right end of the "Text" field. In the Edit Attribute editor box, type in the following in the top "Attribute" box: ="ACQ: " + str()

Please note an "=" sign is added at the beginning of the text to indicate this is an equation. While leaving the blinking editing cursor inside the parenthesis, find the BRAIN\_PRODUCTS\_CHECK\_STATE node in the "Node Selection" treeview and double click the "Acquisition State" node in the middle "Node Attributes" panel. This will create a reference

@parent.parent.BRAIN\_PRODUCTS\_CHECK\_STATE.acquisitionState@ for the equation in the Attribute box.

| BP_EyeLink_Sim       | nple * - SR Research Experiment Build | ler v 2.2.0.593                       |                              | – 0 ×                                                                       |
|----------------------|---------------------------------------|---------------------------------------|------------------------------|-----------------------------------------------------------------------------|
| File Edit View Ex    | periment Help                         |                                       |                              |                                                                             |
|                      | 18 \$ 9 <b>6</b> × 6 8                |                                       | <b>₫</b> 100 ≪ № ►           |                                                                             |
| Overview             |                                       | ×⊬                                    | Experiment BLOCK TRIAL RECOR | DING DISPLAY_SCREEN_ERROR                                                   |
|                      |                                       |                                       |                              | ŸロoŸヘイ* E B B B B B B B M M M                                               |
|                      |                                       |                                       | Colored the Toy              | ^                                                                           |
| Structure            |                                       | → ×                                   | click anywher                | a resource and                                                              |
|                      | DISPLAY_SCREEN_ERROR                  | ^                                     |                              |                                                                             |
| B                    | Movement Patterns                     | Soloot the                            | node in the workspace and    |                                                                             |
| ψ.                   | A TEXT_RESOURCE                       | double cli                            | ck to start the editor       |                                                                             |
|                      | A TEXT_RESOURCE[1]                    |                                       |                              | Edit Attribute: TEXT_RESOURCE[2]-> Text X                                   |
|                      | A TEXT_RESOURCE[2]                    |                                       |                              | - Attribute                                                                 |
|                      | A TEXT_RESOURCE[3]                    | ~                                     |                              | ="ACQ: " + str(@parent.parent.BRAIN_PRODUCTS_CHECK_STATE.acquisitionState@) |
| Experiment Comp      | onents Devices                        |                                       |                              |                                                                             |
| Properties           |                                       | ××                                    |                              | Type in text = "ACQ: " + str()                                              |
| Property             | Value                                 |                                       |                              | and place the blinking editing cursor inside and parenthesis                |
| Screen Index         |                                       | ^                                     |                              | Node Selection                                                              |
| Position is Gaze Co  |                                       |                                       |                              | D PREPARE_SEQUENCE                                                          |
| Position is Mouse C  |                                       |                                       |                              | DRIFT_CORRECT Node Path                                                     |
| Offset               | 0, 0                                  |                                       |                              | Time Time                                                                   |
| Screen Location Type | Center                                |                                       |                              | BRAIN_RODUCTS_CHECK_STATE Start Time                                        |
| Location             | 512, 415                              |                                       |                              | Operation                                                                   |
| Width                | 48                                    |                                       |                              | Application State     Application State     Recorder State                  |
| Height               | 32                                    |                                       |                              | IDISPLAY_SCREEN_BLANK     Acquisition State                                 |
| Movement Pattern     | None                                  | _                                     |                              | RECORDING Last Error                                                        |
| Prebuild To Image    |                                       | _                                     | Double click the right and   | DISPLAY_SCREEN_ERROR      V     Find the BRAIN_PRODUCTS_CHECK_STATE         |
| Use Software Surf    |                                       |                                       | /of the value field          | Acquisition State" attribute                                                |
| Font Color           |                                       |                                       |                              | OK Cancel                                                                   |
| Font Name            | Times New Roman                       | /                                     |                              |                                                                             |
| Font Style           | Normal                                | /                                     | ×                            | 7                                                                           |
| Linderline           |                                       |                                       | Navigator                    |                                                                             |
| Tayt                 | -"ACO: " + str(@parent parent BPA     |                                       | BP_EyeLink_Simple  BLC       | CK 🕨 TRIAL                                                                  |
|                      | - rice, + au (eparentiparéntible).    | · · · · · · · · · · · · · · · · · · · |                              |                                                                             |

10) Repeat this process to create a few other text resources to report the states returned from the BRAIN\_PRODUCTS\_CHECK\_STATE node: ="ACQ: " + str(@parent.parent.BRAIN\_PRODUCTS\_CHECK\_STATE.acquisitionState@) ="REC: " + str(@parent.parent.BRAIN\_PRODUCTS\_CHECK\_STATE.recorderState@) ="APP: " + str(@parent.parent.BRAIN\_PRODUCTS\_CHECK\_STATE.applicationState@) ="ERR: " + str(@parent.parent.BRAIN\_PRODUCTS\_CHECK\_STATE.lastError@)

# 4 Sending Event Markers to EEG Recordings and Updating Response Data

To make sure events recorded in Experiment Builder are synchronized with the EEG data collected in BrainVision Recorder, users can send TTL signals from Experiment Builder to mark the critical events in the experiment such as display and audio stimulus onsets, participant responses, etc. In this example, we will illustrate how to use a BRAIN\_PRODUCTS\_CONTROL action to mark the onset of the DISPLAY\_SCREEN and send the participant's response data to the EEG data stream.

- 1) Double click the innermost RECORDING sequence to show events in the trial.
- 2) Select the "Action" tab of the Component Toolbox and add a BRAIN\_PRODUCTS\_CONTROL action. Set the message of the action to '="BP\_TTL\_DISPLAY\_ONSET" + str(@self.data@)' (note that the expression must begin with an "="). The reference str(@self.data@) will record the TTL value in the message text. Set the "Operation" to "Send Event Marker". Set the "Data" to 0x1, signal duration to 20 ms, and clearing value to 0x0. Draw a connection from the DISPLAY\_SCREEN action to the newly added BP\_TTL\_DISPLAY\_ONSET node. From the BP\_TTL\_DISPLAY\_ONSET node, draw connections to EL\_KEYBOARD, TIMER, and EL\_BUTTON.

Important! For proper data alignment between the eye tracker and EEG recordings, please make sure the "Message" field of the BRAIN\_PRODUCTS\_CONTROL action contains a uniquely identifiable text (with the TTL value at the end of the text). Please also make sure the BRAIN\_PRODUCTS\_CONTROL node is placed immediately after the event you want to mark in the EEG data.

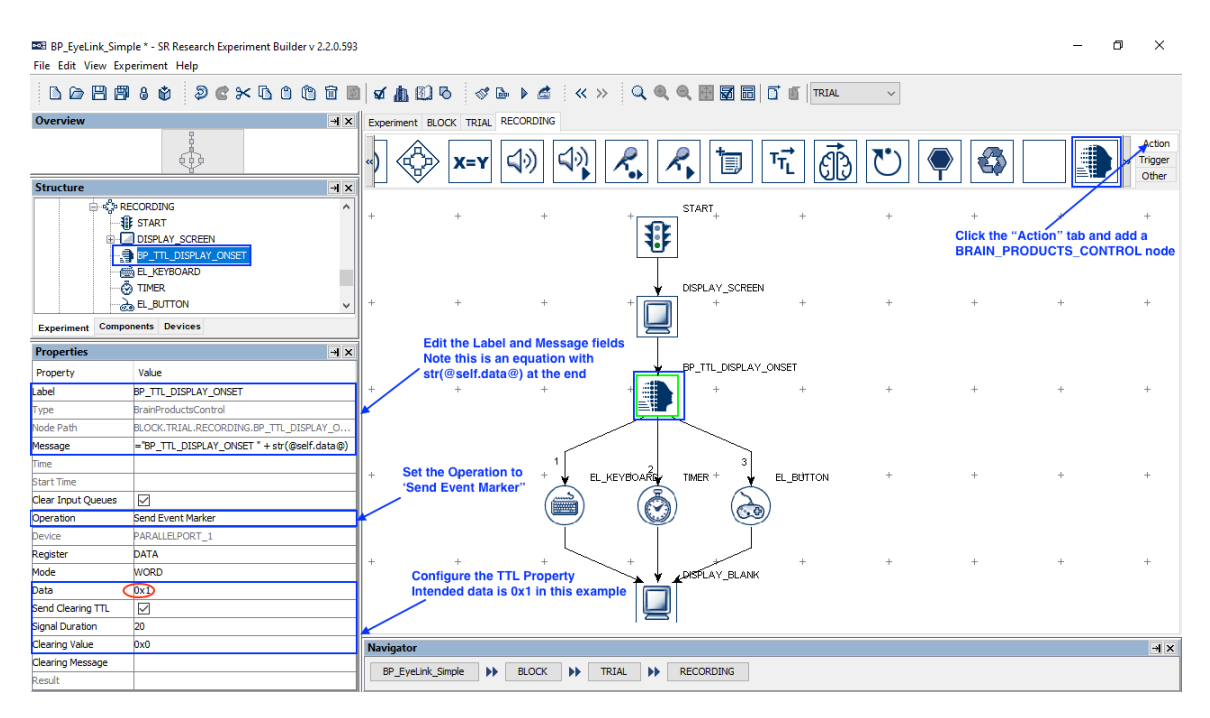

3) For the TIMER trigger that follows the TTL\_DISPLAY node, set the Start Time to be @DISPLAY\_SCREEN.time@ instead of the default value of 0. With this change, the elapse time of the TIMER trigger starts at the onset of the DISPLAY\_SCREEN action instead of the return of the BIOMETRIC\_TTL action (after the clearing signal is sent).

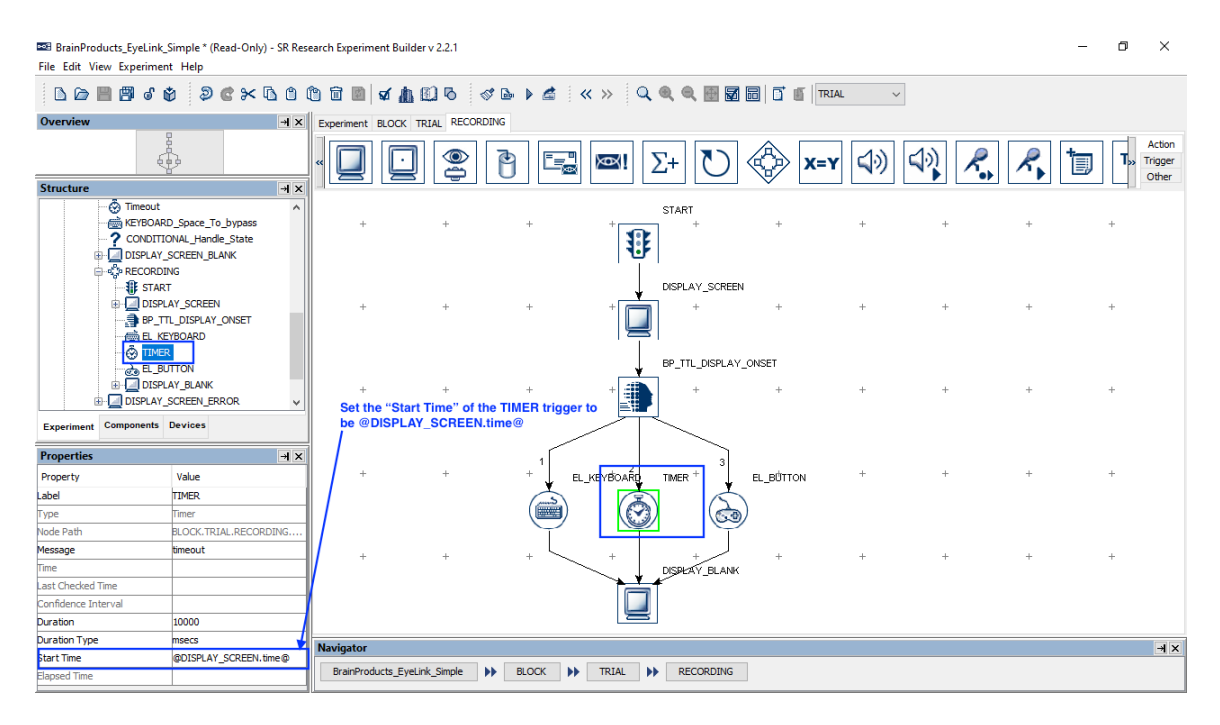

4) We will add two variables to collect the type of response participant made and calculate response time (RT). Experiment Builder will update the values of these variables online. Select the "Other" tab of the Component Toolbox and add two Variable nodes to the graph to record the participant's response. For the variables, edit the "Label" as "RESP\_RT" and "RESP\_TYPE", respectively, and set an initial value of "0" and "." in the "Value" field.

| BP_EyeLink_Sim<br>File Edit View Ex | nple * - SR Research Experiment Builder v 2<br>speriment Help             | 2.2.0.593 |           |                                                         |                               |                                                  |                |             |                  |             |         |           |                      | -                        | - 0        | ×                          |
|-------------------------------------|---------------------------------------------------------------------------|-----------|-----------|---------------------------------------------------------|-------------------------------|--------------------------------------------------|----------------|-------------|------------------|-------------|---------|-----------|----------------------|--------------------------|------------|----------------------------|
|                                     | 1 8 8 2 C × 6 6 6                                                         | <b>d</b>  | <b>\$</b> | <u>n</u> 🖸 6                                            | st 🖻                          | 🕨 🚵 🛛 🗶 🕯                                        | »              | Q @ @       | 🗄 🖬 🖬            |             | AL      | ~         |                      |                          |            |                            |
| Overview                            |                                                                           | ×⊬        | Experi    | iment BLOCK                                             | TRIAL R                       | ECORDING                                         |                |             |                  |             |         |           |                      |                          |            |                            |
|                                     |                                                                           |           | Σ         | . i                                                     |                               |                                                  |                |             |                  |             |         |           |                      |                          |            | Action<br>Trigger<br>Other |
| Structure                           |                                                                           | →×        |           |                                                         | -                             |                                                  |                |             |                  |             |         |           |                      |                          | -/         |                            |
|                                     | BP_TTL_DISPLAY_ONSET     BP_TTL_DISPLAY_ONSET     BL_KEYBOARD     Ö TIMER | ^         |           | +                                                       | +                             | +                                                | +              | 1           | START +          | +<br>i      | RESP_RT | RESP_TYPE | +                    | +                        | +          | +                          |
|                                     | EL_BUTTON                                                                 |           |           | +                                                       | +                             | +                                                | +              | +           | DISPLAY_SCF      | HEEN +      | +       | +         | Click the<br>add two | "Other" tab<br>variables | ) and<br>+ | +                          |
| Experiment Comp                     | <u>i RESP_TYPE</u><br>conents Devices                                     | ~         |           | +                                                       | +                             | +                                                | +              | +           | 8P_TTL_DISP<br>+ | LAY_ONSET + | +       | +         | +                    | +                        | +          | +                          |
| Properties                          |                                                                           | ×к        |           |                                                         |                               |                                                  |                |             | l l              |             |         |           |                      |                          |            |                            |
| Property                            | Value                                                                     |           |           |                                                         |                               |                                                  |                |             | $\sim$           |             |         |           |                      |                          |            |                            |
| Label                               | RESP_TYPE                                                                 |           |           | +                                                       | +                             | +                                                | + 1            | EL_KEYBOARD | +                | +           | +       | +         | +                    | +                        | +          | +                          |
| Туре                                | Variable                                                                  |           |           |                                                         |                               |                                                  |                |             |                  |             |         |           |                      |                          |            |                            |
| Node Path                           | BLOCK.TRIAL.RECORDING.RESP_TYPE                                           |           |           |                                                         |                               |                                                  |                |             |                  |             |         |           |                      |                          |            |                            |
| l ype                               | String                                                                    | n         |           | +                                                       | +                             | +                                                | +              | + 2         | + 0              | +           | +       | +         | +                    | +                        | +          | +                          |
| Value                               | r                                                                         |           |           | ×                                                       |                               |                                                  |                |             |                  |             |         |           |                      |                          |            |                            |
|                                     |                                                                           |           |           | For each o<br>Label and<br>Initial valu<br>Initial valu | set the<br>e of "R<br>e of "R | initial value.<br>ESP_RT" IS 0<br>ESP_TYPE" is . | e <sub>+</sub> | ÷.          |                  |             | +       | +         | +                    | +                        | +          | +                          |
|                                     |                                                                           |           |           | +                                                       | +                             | +                                                | +              | +           | BISELAY_BLA      | , +<br>NK   | +       | +         | +                    | +                        | +          | +                          |
|                                     |                                                                           |           | Navig     | jator                                                   |                               |                                                  |                |             |                  |             |         |           |                      |                          |            | <b>→</b> >                 |
|                                     |                                                                           |           | BP        | _EyeLink_Simple                                         | •                             | BLOCK                                            | TRIAL          | ► REO       | ORDING           |             |         |           |                      |                          |            |                            |

5) Next, send a TTL signal following each of the possible response methods. Let's start with the keyboard response. Select the "Action" tab of the Component Toolbox and add a BRAIN\_PRODUCTS\_CONTROL action. Set the message of the action to ="BP\_TTL\_KEYBOARD" + str(@self.data@). Set the "Operation" to "Send Event Marker". Set the "Data" to 0x2, signal duration to 20 ms, and clearing value to 0x0. Draw a connection from the EL\_KEYBOARD to BP\_TTL\_KEYBOARD.

| BP_EyeLink_Sim     | ple * - SR Research Experiment Builder v 2.2.0.59  | 3      |                 |                          |                                 |       |               |                |                      |           |                              |                 | - 0                      | $\times$                   |
|--------------------|----------------------------------------------------|--------|-----------------|--------------------------|---------------------------------|-------|---------------|----------------|----------------------|-----------|------------------------------|-----------------|--------------------------|----------------------------|
| File Edit View Ex  | periment Help                                      |        |                 |                          |                                 |       |               |                |                      |           |                              |                 |                          |                            |
|                    | 180 2C×6001                                        | 1      | <b>n</b> 🖸 6    | s 🌢                      | ) 🖆 🛛 🗶 🕽                       | » 🔍   | • २ 🖩 🖬 🖬     | TR             | IAL                  | ~         |                              |                 |                          |                            |
| Overview           |                                                    | Exper  | riment BLOCK    | TRIAL RE                 | CORDING                         |       |               |                |                      |           |                              |                 |                          |                            |
|                    |                                                    | «)     |                 | x=y                      | 1)                              | R,    | 2             | T <sub>T</sub> | ð C                  | )         |                              |                 |                          | Action<br>Trigger<br>Other |
| Structure          | - <b>H</b> ×                                       | i PL   | V L             |                          |                                 |       |               |                |                      |           |                              |                 | 7                        | - Outer                    |
|                    | BP_TTL_DISPLAY_ONSET  EL_KEYBOARD  TIMER  L_BUTTON |        | +               | +                        | +                               | +     |               | +<br><b>i</b>  | RESP <sub>T</sub> RT | RESP_TYPE | +<br>Click the '<br>BRAIN_Pf | +<br>Action" ta | +<br>ab and ac<br>_CONTR | +<br>dd a<br>OL node       |
|                    | BP_TTL_KEYBOARD<br>DISPLAY_BLANK<br>i RESP_RT ~    |        | +               | +                        | +                               | +     | +             | +              | +                    | +         | +                            | +               | +                        | +                          |
| Experiment Comp    | onents Devices                                     | 1      |                 |                          |                                 |       | BP_TTL_DISPLA | Y_ONSET        |                      |           |                              |                 |                          |                            |
| Properties         | H X                                                | il i   | Edit t          | he Label                 | and Message fi                  | elds  |               | Ŧ              | Ŧ                    | Ŧ         | Ŧ                            | Ŧ               | Ŧ                        | Ŧ                          |
| Property           | Value                                              |        | Note str(@      | this is an<br>self.data@ | equation with<br>(a) at the end | /     | $\langle   $  |                |                      |           |                              |                 |                          |                            |
| Label              | BP_TTL_KEYBOARD                                    |        | +               | +                        | +                               | + 1   | KEVROART +    | +              | +                    | +         | +                            | +               | +                        | +                          |
| Туре               | BrainProductsControl                               |        |                 |                          |                                 | À     |               |                |                      |           |                              |                 |                          |                            |
| Node Path          | BLOCK.TRIAL.RECORDING.BP_TTL_KEYBOARD              |        |                 |                          |                                 | Y     |               |                |                      |           |                              |                 |                          |                            |
| Message            | ="BP_TTL_KEYBOARD " + str(@self.data@)             |        |                 |                          |                                 |       | . 2 . 3       |                |                      |           |                              |                 |                          |                            |
| Time               |                                                    | ] -    | +               | +                        | +                               | +     | TTLKEYBOARD   | +              | +                    | +         | +                            | +               | +                        | +                          |
| Start Time         |                                                    | ot the | o Operation     | to 'Send                 | Event Marker'                   |       |               |                |                      |           |                              |                 |                          |                            |
| Clear Input Queues |                                                    |        |                 | rio Sena                 | LVent warker                    |       |               |                |                      |           |                              |                 |                          |                            |
| Operation          | Send Event Marker                                  |        | +               | +                        | +                               | +     | + 🖌 тися+ 🚽   | EL_BUTTON      | +                    | +         | +                            | +               | +                        | +                          |
| Device             | PARALLELPORT_1                                     |        |                 |                          |                                 |       | - (ā) (ā      |                |                      |           |                              |                 |                          |                            |
| Register           | DATA                                               |        |                 |                          |                                 |       | - Y 4         | 9              |                      |           |                              |                 |                          |                            |
| Mode               | WORD                                               |        | Configu         | ire the TT               | L Property                      | +     | + +           | +              | +                    | +         | +                            | +               | +                        | +                          |
| Data 🤇             | 0x2                                                |        | Intende         | d data is                | 0x2 in this exa                 | mple  | BISPLAY_BLAN  | ĸ              |                      |           |                              |                 |                          |                            |
| Send Clearing TTL  |                                                    |        |                 |                          |                                 |       |               |                |                      |           |                              |                 |                          |                            |
| Signal Duration    | 20                                                 |        |                 |                          |                                 |       |               |                |                      |           |                              |                 |                          |                            |
| Clearing Value     | 0x0                                                | Navi   | gator           |                          |                                 |       |               |                |                      |           |                              |                 |                          | ×⊧                         |
| Clearing Message   |                                                    | BE     | P Evel ink Simm | ie bb                    | BLOCK D                         | TRIAL | RECORDING     |                |                      |           |                              |                 |                          |                            |
| Result             |                                                    |        |                 |                          |                                 |       |               |                |                      |           |                              |                 |                          |                            |

6) Select the "Action" tab of the Component Toolbox and add an UPDATE\_ATTRIBUTE action. Edit the "Label" of the newly added node as

"UPDATE\_KEYBOARD". Connect from BP\_TTL\_KEYBOARD to UPDATE\_KEYBOARD, and then connect from the UPDATE\_ATTRIBUTE node to the DISPLAY\_BLANK node.

| BP_EyeLink_Sim<br>File Edit View Ex | nple * - SR Research Experiment Builder v 2.2.0.593<br>speriment Help         |          |              |                 |               |       |                  |                      |     |            |                       |                        | - 0               | ×                          |
|-------------------------------------|-------------------------------------------------------------------------------|----------|--------------|-----------------|---------------|-------|------------------|----------------------|-----|------------|-----------------------|------------------------|-------------------|----------------------------|
|                                     | 1 8 \$ 2 C × 6 6 6 6                                                          | <b>જ</b> | <u>a</u> © ' | 5 🛷 (           | 3 I d         | « » 🔍 | • • 🖬 🖬 🖬        |                      | ~   |            |                       |                        |                   |                            |
| Overview                            | × IF                                                                          | Expe     | riment BLC   | OCK TRIAL       | RECORDING     |       |                  |                      |     |            |                       |                        |                   |                            |
|                                     | 19-00<br>00<br>00<br>00<br>00<br>00<br>00<br>00<br>00<br>00<br>00<br>00<br>00 | «)       |              | X=Y             | <b>⊲</b> ≫) ( |       | 2                | TTL E                | غ ک |            |                       |                        |                   | Action<br>Trigger<br>Other |
| Structure                           | →×                                                                            |          | ~            |                 |               |       |                  |                      |     |            |                       |                        |                   |                            |
|                                     | BP_TTL_DISPLAY_ONSET ^                                                        |          | +            | +               | +             | +     |                  | + "<br>i             | i   | ESP_TYPE   | +                     | +                      | +                 | +                          |
|                                     |                                                                               |          | +            | +               | +             | +     |                  | REEN +               | +   | +          | Click the<br>add an U | "Áction" t<br>PDAŢE_AT | ab and<br>TRIBUTE | E node <sub>+</sub>        |
|                                     | DISPLAY_BLANK                                                                 |          | E            | dit the Lal     | oel and       |       |                  |                      |     |            |                       |                        |                   |                            |
| Experiment Comp                     | ponents Devices                                                               |          | _ M          | essage of       | the node      |       | BP_TTL_DISP      | LAY_ONSET            |     |            |                       |                        |                   |                            |
| Properties                          |                                                                               | 1        |              | +               | +             | +     |                  | +                    | +   | +          | +                     | +                      | +                 | +                          |
| Property                            | Value                                                                         |          |              |                 |               | /     | <                |                      |     |            |                       |                        |                   |                            |
| Label                               | UPDATE KEYBOARD                                                               |          |              |                 |               | .1    |                  | ٦.                   |     |            |                       |                        |                   |                            |
| Туре                                | UpdateAttribute                                                               | Γ        | +            | +               | Ŧ             |       | KEYBOARD +       | +                    | +   | +          | +                     | Ŧ                      | +                 | +                          |
| Node Path                           | BLOCK.TRIAL.RECORDING.UPDATE_KEYBOARD                                         |          |              |                 |               | 9     |                  |                      |     |            |                       |                        |                   |                            |
| Message                             | UPDATE_KEYBOARD                                                               |          |              |                 |               |       |                  |                      |     |            |                       |                        |                   |                            |
| Time                                |                                                                               | ŀ        | +            | +               | +             | +     | TTL_KEYBQARD + 3 | +                    | +   | +          | +                     | +                      | +                 | +                          |
| Start Time                          |                                                                               |          |              |                 |               |       |                  |                      | Rig | nt click a | t a blank ar          | ea in the w            | orkspace          | •                          |
| Clear Input Queues                  |                                                                               |          |              |                 |               |       |                  |                      | and | choose     | "Arrange La           | ayout" fror            | n the me          | nu                         |
| Attribute-Value List                | 2                                                                             |          | +            | +               | +             |       |                  |                      | +   | +          | +                     | +                      | +                 | +                          |
|                                     |                                                                               |          | +<br>Conr    | +<br>nect the n | odes +        |       | +                | ј<br>нк <sup>+</sup> | +   | +          | +                     | +                      | +                 | +                          |
|                                     |                                                                               | Navi     | gator        |                 |               |       |                  |                      |     |            |                       |                        |                   | ×                          |
|                                     |                                                                               | BF       | _EyeLink_S   | imple 🕨         | BLOCK         | TRIAL | RECORDING        |                      |     |            |                       |                        |                   |                            |

7) For the newly added UPDATE\_ATTRIBUTE nodes, click the value field of the "Attribute-Value List" to update the participant's response data. Use the following for the keyboard response:

| Tomowing for the K | eyboard response.                       |
|--------------------|-----------------------------------------|
| Attribute 1        | @RESP_TYPE.value@                       |
| Value 1            | keyboard                                |
| Attribute 2        | @RESP_RT.value@                         |
| Value 2            | =int(@EL_KEYBOARD.triggeredData.time@ - |
|                    | @DISPLAY_SCREEN.time@)"                 |

| Properties           | → ×                                                    | +                    | +             | +              | + BP_TTL_KEVBRARD + + +                             |   |
|----------------------|--------------------------------------------------------|----------------------|---------------|----------------|-----------------------------------------------------|---|
| Property             | Value                                                  |                      |               |                |                                                     |   |
| Label                | UPDATE_KEYBOARD                                        |                      |               |                |                                                     |   |
| Туре                 | UpdateAttribute                                        | · +                  | +             | +              |                                                     |   |
| Node Path            | BLOCK.TRIAL.RECORDING.UPDATE_KEYBOARD                  |                      |               |                | x=y (🐑) (😓)                                         |   |
| Message              | UPDATE_KEYBOARD                                        |                      |               |                |                                                     |   |
| Time                 |                                                        | Attribute-Valu       | e List for UP | DATE_KEYBOA    | ARD                                                 | × |
| Start Time           |                                                        |                      |               |                |                                                     |   |
| Clear Input Queues   |                                                        | Attribute            |               | Value          |                                                     |   |
| Attribute-Value List | 2                                                      | @RESP_TYPE.value     | 0             | keyboard       |                                                     |   |
|                      |                                                        | @RESP_RT.value@      |               | =int(@EL_KE)   | YBOARD.triggeredData.time@ - @DISPLAY_SCREEN.time@) | ~ |
| C                    | Click here to start the editor<br>nd create references | Please Set Attribute | !             | Please Set Val | lue                                                 |   |

Note that the actual time when the display is presented on the screen corresponds to @DISPLAY\_SCREEN.time@, not @DISPLAY\_SCREEN.startTime@—the startTime property is the time when the DISPLAY\_SCREEN action starts preparing the screen to be displayed. Likewise, the time of the keyboard response should be @EL\_KEYBOARD.triggeredData.time@ from the "Attribute"

Attributes" panel (see the Figure below, and not @EL\_KEYBOARD.time@ from the "Node Attributes" panel—the triggeredData.time is the time when the response key is pressed, while the latter is the time when the EL\_KEYBOARD trigger fires). Note also that an "=" sign is added before the RT calculation "int(@EL\_KEYBOARD.triggeredData.time@ - @DISPLAY\_SCREEN.time@)" so that an expression can be created in the cell.

| BP_EyeLink_Sin<br>File Edit View E | 💶 BP_EyeLink_Simple* - SR Research Experiment Builder v 2.2.0.593 – 🗇 🗙 File Edit View Experiment Help |                                                                                                    |            |                                                                                                    |            |                            |  |  |  |
|------------------------------------|----------------------------------------------------------------------------------------------------|----------------------------------------------------------------------------------------------------|------------|----------------------------------------------------------------------------------------------------|------------|----------------------------|--|--|--|
|                                    | C @ 19 19 8 \$ 2 € × C 8 10 10 10 10 10 0 00 ▶ ≰ ≪ >> Q € € 10 10 10 10 10 10 10 10 10 10 10 10 10     |                                                                                                    |            |                                                                                                    |            |                            |  |  |  |
| Overview                           |                                                                                                    |                                                                                                    |            | »<br>(4) <i>R</i> <b>R</b> 10 Fi (ii) (4) (4)                                                                                                    | •          | Action<br>Trigger<br>Other |  |  |  |
| Structure                          |                                                                                                    |                                                                                                    |            |                                                                                                    |            | ounci                      |  |  |  |
|                                    | ☐ DISPLAY_SCREEN<br>■ BP_TTL_DISPLAY_ONSET<br>■ EL_VEYBOARD                                            | Attribute-Value List for UP                                                                                                  | DATE_KEYBO | + + + enarge + accept accepts + + DARD                                                                                                    | +<br>ditor | +                          |  |  |  |
|                                    | Attribute<br>@RESP_TYPE.value@<br>@RESP_RT.value@<br>Please Set Attribute                              | ute Value 2_TYPE.value 2_TYPE.value  + + + +  2_TYTe.value  int(@EL_KE160ARD.triggeredData.time@ - @DISPLAY_SCRE   * + + + + |            |                                                                                                    |            |                            |  |  |  |
| Experiment Components Devices      |                                                                                                    |                                                                                                    |            |                                                                                                    |            |                            |  |  |  |
| Properties -                       |                                                                                                    |                                                                                                    |            |                                                                                                    |            |                            |  |  |  |
| Property                           | Value                                                                                                  |                                                                                                    |            | = Attribute<br>=int(@EL_KEYBOARD_trioneredData_time@ - @DISPLAY_SCREEN_time@)                                                                                                    |            |                            |  |  |  |
| Label                              | UPDATE_KEYBOARD                                                                                        |                                                                                                    |            |                                                                                                    |            |                            |  |  |  |
| Туре                               | UpdateAttribute                                                                                        |                                                                                                    |            | This reference was created by goin                                                                                                    | g to the   |                            |  |  |  |
| Node Path                          | BLOCK.TRIAL.RECORDING.UPDATE_KEYBOARD                                                                  |                                                                                                    |            | This reference is created automatically DISPLAY_SCREEN node in the "node                                                                                                    | le select  | tion"                      |  |  |  |
| Message                            | UPDATE_KEYBOARD                                                                                        |                                                                                                    |            | - users shouldn't type in manually. tree and then double click on the "T                                                                                                    | ime" at    | tribute                    |  |  |  |
| Time                               |                                                                                                    |                                                                                                    |            | Node Selection Attributes                                                                                                    |            |                            |  |  |  |
| Start Time                         |                                                                                                    |                                                                                                    |            | ECORDING A Label                                                                                                    |            |                            |  |  |  |
| Clear Input Queues                 |                                                                                                    |                                                                                                    |            | START Message                                                                                                    |            |                            |  |  |  |
| Attribute-Value List               | Click here to start the editor                                                                         | Navigator                                                                                                    |            | Construction of the second of the second of the seco |            |                            |  |  |  |
|                                    |                                                                                                    | BP_EyeLink_Simple                                                                                                    | BLOC       | OK Cancel                                                                                                    |            |                            |  |  |  |

8) Repeat Steps 4-6 for the TIMER and EL\_BUTTON branches. Please set TTL signal values as 0x3 and 0x4 for the BRAIN\_PRODUCTS\_CONTROL nodes following the TIMER and EL\_BUTTON branches. For the UPDATE\_ATTRIBUTE actions, use the following for the TIMER branch.

| Attribute 1 | @RESP_TYPE.value@                          |
|-------------|--------------------------------------------|
| Value 1     | timer                                      |
| Attribute 2 | @RESP_RT.value@                            |
| Value 2     | =int(@TIMER.time@ - @DISPLAY_SCREEN.time@) |

#### Use the following for the EL\_BUTTON branch.

| Attribute 1 | @RESP_TYPE.value@                     |
|-------------|---------------------------------------|
| Value 1     | button                                |
| Attribute 2 | @RESP_RT.value@                       |
| Value 2     | =int(@EL_BUTTON.triggeredData.time@ - |
|             | @DISPLAY_SCREEN.time@)"               |

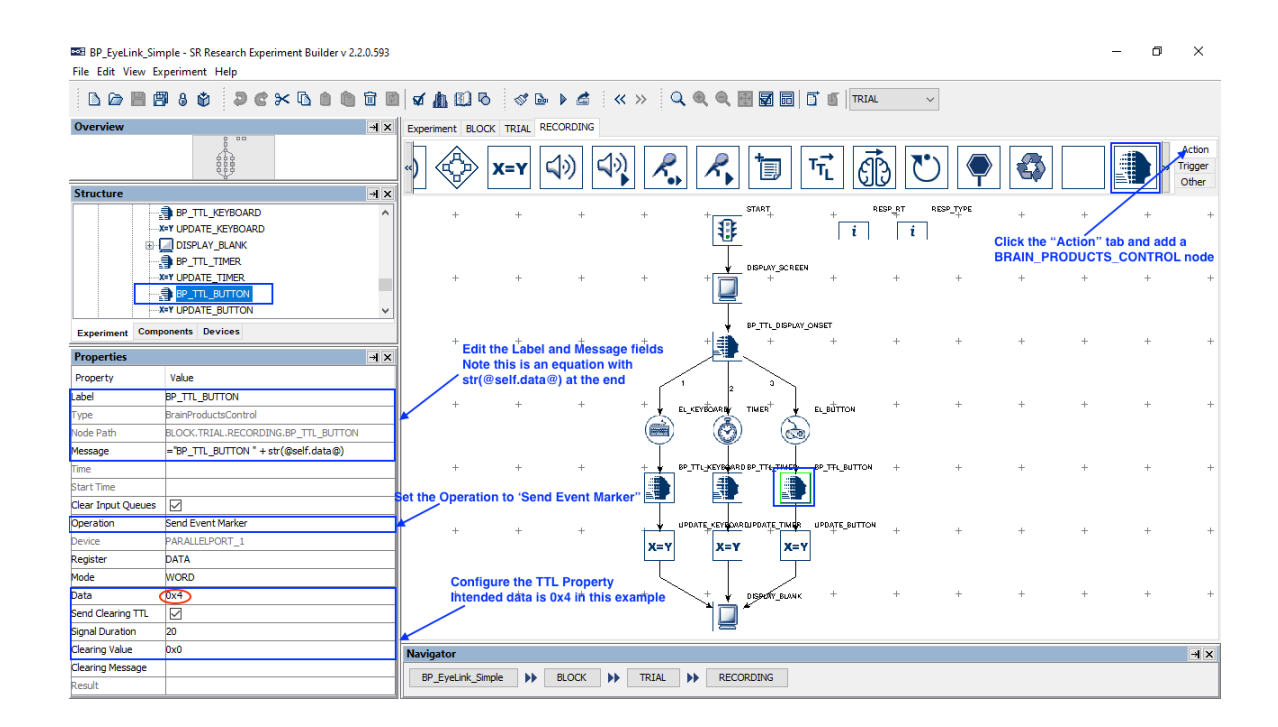

# **5** Configuring Network Settings for the Computers

In order for the Display PC that runs Experiment Builder, the BrainVision Recorder PC, and the EyeLink Host PC to communicate with each other, all three computers must be connected via a network switch or hub. The IP address of the EyeLink host is typically set to 100.1.1.1, and display computers can use any other values in the 100.1.1.x range (with subnet mask being 255.255.255.0). Users are encouraged to use this default IP range. The following sections discuss how to configure the IP addresses of the Display PC/BrainVision Recorder Computer and EyeLink eye tracker.

#### 5.1 Configuring the Experiment Builder Computer IP Address

The following instructions are based on Windows 10; instructions for other Windows operating systems may vary slightly.

- 1) From the Start menu, select "Windows System -> Control Panel".
- 2) Click on the "Network and Internet" icon, and then select the "Network and Sharing Center" icon. In the following Screen, choose "Change adapter settings" icon on the left side panel (see the figure below).

| 💺 Network and Sharing Center                                          |                                   |                  |                | - 🗆                                        | × |
|-----------------------------------------------------------------------|-----------------------------------|------------------|----------------|--------------------------------------------|---|
| ← → × ↑ 💺 « Network                                                   | Search Control Panel              | P,               |                |                                            |   |
| File Edit View Tools                                                  |                                   |                  |                |                                            |   |
| Control Panel Home                                                    | View your basic network inf       | ormation and set | up c           | connections                                |   |
|                                                                       | View your active networks         |                  |                |                                            |   |
| <u>Change adapter settings</u><br>Change advanced sharing<br>settings | ldentifying                       | Acc              | ess ty<br>nect | ype: No network access<br>ions: 🔋 Ethernet |   |
|                                                                       | Change your networking settings — |                  |                |                                            |   |

- 3) Check the list of installed components to make sure a network card is detected. If not, install the driver for the network card.
- 4) Double click on the network card icon that represents the network card that will be connected to the EyeLink Host PC.
- 5) Select the "Properties" button.
- 6) Select the "Internet Protocol Version 4 (TCP/IPv4)" and then click on the "Properties" button (see the figure below).

| Ethernet Properties ×                                                                                                    | Internet Protocol Version 4 (TCP/IPv4) Properties                                                                                                    |
|----------------------------------------------------------------------------------------------------|----------------------------------------------------------------------------------------------------|
| Networking Sharing                                                                                                    | General                                                                                                    |
| Connect using:                                                                                                    | You can get IP settings assigned automatically if your network supports this capability. Otherwise, you need to ask your network administrator for the appropriate IP settings. |
| Configure                                                                                                    | Obtain an IP address automatically                                                                                                    |
| This connection uses the following items.                                                                                                    | Ouse the following IP address:                                                                                                    |
| <ul> <li>✓ Client for Microsoft Networks</li> <li>✓ Tile and Printer Sharing for Microsoft Networks</li> </ul>                                                    | IP address: 100 . 1 . 1 . 2                                                                                                    |
| 🗹 🐙 QoS Packet Scheduler                                                                                                    | Subnet mask: 255 . 255 . 255 . 0                                                                                                    |
| Internet Protocol Version 4 (TCP/IPv4)     Internet Protocol Version 4 (TCP/IPv4)     Internet Protocol                                                           | Default gateway:                                                                                                    |
| ✓ Microsoft LLDP Protocol Driver      ✓ Internet Protocol Version 6 (TCP/IPv6)     ✓                                                                              | Obtain DNS server address automatically                                                                                                    |
| < >>                                                                                                    | Use the following DNS server addresses:                                                                                                    |
| Install Uninstall Properties                                                                                                    | Preferred DNS server:                                                                                                    |
| Description                                                                                                    | Alternate DNS server:                                                                                                    |
| Transmission Control Protocol/Internet Protocol. The default<br>wide area network protocol that provides communication<br>across diverse interconnected networks. | Validate settings upon exit Advanced                                                                                                    |
| OK Cancel                                                                                                    | OK Cancel                                                                                                    |

- 7) Select the "Use the following IP address" radio button. Enter the IP address "100.1.1.2" for the display computer that runs Experiment Builder. The last digit of the IP address can be increased as necessary to account for other computers on the network. Enter the subnet mask of "255.255.255.0". Leave the default gateway and other settings blank. If you are using a different IP address for the BrainVision Recorder computer, please make sure you update the "IP Address" of the Brain Products device (see section 1.2) in Experiment Builder.
- 8) Click on "OK" to return to the Properties dialog. Click "OK" again to save your changes. Click "Close" to exit from the network card dialog.

#### 5.2 Configuring the BrainVision Recorder Computer IP Address and Port

Users should follow the same instructions for configuring the IP address and subnet mask for the computer that runs the BrainVision Recorder, except that the IP address should be "100.1.1.3". User should additionally tweak the IP configuration in the Remote Control Server.

1) Start the BrainVision Remote Control Server application. Click "File -> settings"

| 🐼 Remote Control Server 2.0.2    | ×                                         |
|----------------------------------|-------------------------------------------|
| File                             |                                           |
| Settings                         | Connect IP: 100.1.1.3                     |
| Quit listening<br>ection BROKEN! | onnect Diedonnectn Setting port: 6700     |
|                                  | Workspace parameters (monitoring)         |
|                                  | Workspace (full path with name)           |
|                                  | Raw files folder                          |
|                                  | Experiment number                         |
|                                  | SubjectID                                 |
|                                  | Configuration parameters                  |
|                                  | Overwrite protection: 1 (0 - OFF; 1 - ON) |
| Save log to file                 |                                           |

2) In the following settings dialog box, enter "IP" as 100.1.1.3 and Port as 6700.

| 💀 Settings                                                            | × |
|-----------------------------------------------------------------------|---|
| TCP/IP settings<br>IP: 100.1.1.3 port: 6700                           |   |
| Messaging protocol<br>Version 1<br>Version2 (default)                 |   |
| Configuration parameters<br>Overwrite protection: 1 (0 - OFF; 1 - ON) |   |
| Save and close Cancel                                                 |   |
|                                                                       |   |

### 5.3 Configuring the Host Computer IP Address (if necessary)

Users are encouraged to keep the 100.1.1.x IP range for the network so they don't have to change the IP setting of the EyeLink host computer. If you have to use a different IP series for the Host Computer, please follow the steps below. Please make sure you update the "Tracker Address" field of the EyeLink Device if you have modified the default tracker IP address (see section "1.3 Review EyeLink Tracker Address").

You will need to modify the "host\_address" parameter on the Host PC by setting it to the IP that you want to use. For example, if your intended IP address is 10.10.10.70, use the following.

host address = 10.10.10.70, 255.255.255.0

The "host\_address" parameter comes from eyenet.ini, but it is best to change it by adding the above line to final.ini. The instructions differ slightly depending on the model of the EyeLink eye tracker used.

# If you are using an EyeLink II or EyeLink 1000 eye tracker, please follow the steps below:

The final.ini file can be found in the "C:\eyelink2\exe" or "C:\elcl\exe" directory of the host PC. You may want to boot the host computer into the Windows partition to edit the configurations.

# If you are using an EyeLink 1000 Plus or EyeLink Portable Duo, please follow the steps below:

- The final.ini file can be found in the File Manager. To access the File Manager, simply exit the Host application by clicking the Exit / Exit EyeLink button or pressing Ctrl-Alt-Q. In the File Manager, navigate to the /elcl/exe/ directory, select the file "final.ini", and click the "Edit" tab in the Preview window. Then add the "host\_address" line to the final.ini file.
- 2) Then find the file called start\_tk (also in /elcl/exe/). In that file, look for the DISPLAYIP in full\_reset\_ip and set to the IP you want to use (e.g., DISPLAYIP=10.10.10.70).
- 3) Reboot the host computer.